For the competent person Installation instructions

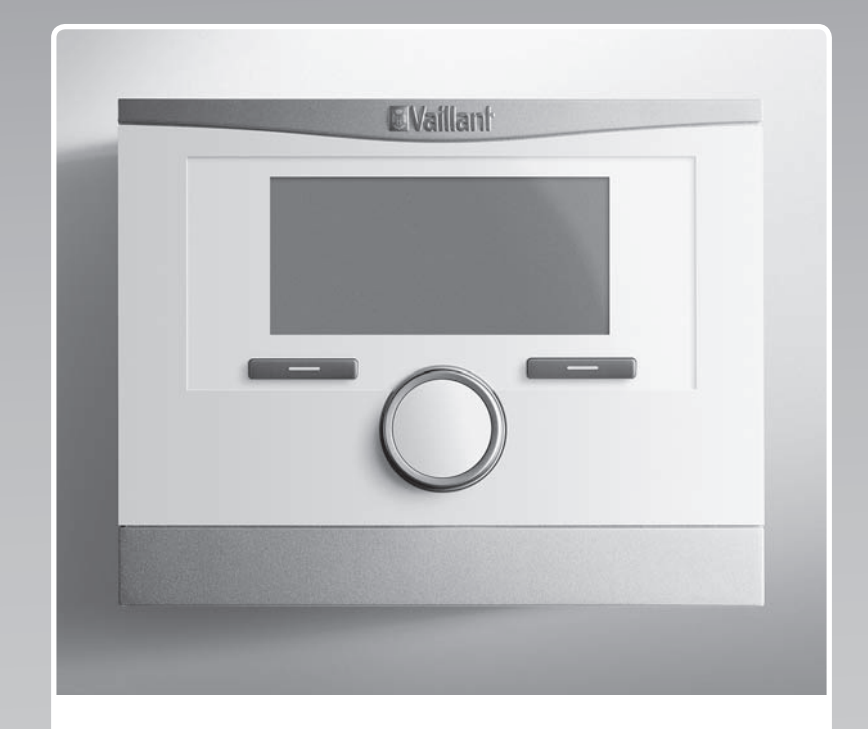

# VRC 700/2

VRC 700/2

GB, IE

Publisher/manufacturer Vaillant GmbH Berghauser Str. 40 Tel. +49 21 91 18-0 info@vaillant.de

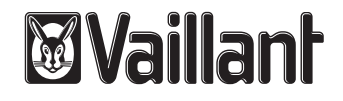

### Contents

### Contents

| 1                                                                            | Safety                                                                                                    | 3                                                                                                    |  |
|------------------------------------------------------------------------------|----------------------------------------------------------------------------------------------------|----------------------------------------------------------------------------------------------------|--|
| 1.1                                                                          | General safety information                                                                                                    |                                                                                                    |  |
| 1.2                                                                          | Requirements for lines                                                                                                    |                                                                                                    |  |
| 1.3                                                                          | Regulations (directives, laws, standards)                                                                                                    |                                                                                                    |  |
| 1.4                                                                          | Intended use                                                                                                    |                                                                                                    |  |
| 2                                                                            | Notes on the documentation                                                                                                    | 4                                                                                                    |  |
| 2.1                                                                          | Observing other applicable documents                                                                                                    | 4                                                                                                    |  |
| 2.2                                                                          | Storing documents                                                                                                    | 4                                                                                                    |  |
| 2.3                                                                          | Applicability of the instructions                                                                                                    | 4                                                                                                    |  |
| 2.4                                                                          | Nomenclature                                                                                                    | 4                                                                                                    |  |
| 3                                                                            | Product overview                                                                                                    | 4                                                                                                    |  |
| 3.1                                                                          | CE label                                                                                                    | 4                                                                                                    |  |
| 3.2                                                                          | Identification plate                                                                                                    | 4                                                                                                    |  |
| 3.3                                                                          | Checking the scope of delivery                                                                                                    | 4                                                                                                    |  |
| 4                                                                            | Installation                                                                                                    | 4                                                                                                    |  |
| 4.1                                                                          | Installing the controller in the living room                                                                                                    | 4                                                                                                    |  |
| 4.2                                                                          | Installing the controller in the heat generator                                                                                                    | 5                                                                                                    |  |
| 4.3                                                                          | Installing the outside temperature sensor                                                                                                    | 5                                                                                                    |  |
| 5                                                                            | Electrical installation                                                                                                    | 6                                                                                                    |  |
| 5.1                                                                          | Connecting a controller to the heat generator                                                                                                    | 6                                                                                                    |  |
| 5.2                                                                          | Connecting a controller to the ventilation unit                                                                                                    | 6                                                                                                    |  |
| 5.3                                                                          | Connecting the outside temperature sensor                                                                                                    | 6                                                                                                    |  |
| 6                                                                            | Start-up                                                                                                    | 7                                                                                                    |  |
| 7                                                                            | Handing over to the operator                                                                                                    | 7                                                                                                    |  |
| 8                                                                            | Operating and display functions                                                                                                    | 7                                                                                                    |  |
| 8.1                                                                          | Service information                                                                                                    | 7                                                                                                    |  |
| 8.2                                                                          | System                                                                                                    | 7                                                                                                    |  |
| 8.3                                                                          | Configuring the system diagram                                                                                                    | 10                                                                                                    |  |
| 8.4                                                                          | Additional module                                                                                                    | 10                                                                                                    |  |
| 8.5                                                                          | Heat exchanger 1                                                                                                    | 11                                                                                                    |  |
| 8.6                                                                          | HEATING 1                                                                                                    | 11                                                                                                    |  |
| 8.7                                                                          | ZONE1                                                                                                    | 14                                                                                                    |  |
| 8.8                                                                          | DHW circuit                                                                                                    | 14                                                                                                    |  |
| 8.9                                                                          | Buffer cylinder                                                                                                    | 16                                                                                                    |  |
| 8.10                                                                         | Solar circuit                                                                                                    | 16                                                                                                    |  |
| 8.11                                                                         | Solar cylinder 1                                                                                                    | 17                                                                                                    |  |
| 8.12                                                                         |                                                                                                    |                                                                                                    |  |
|                                                                              | 2nd temperature difference control                                                                                                    | 17                                                                                                    |  |
| 8.13                                                                         | 2nd temperature difference control<br>Ventilation                                                                                                    | 17<br>18                                                                                                    |  |
| 8.13<br>8.14                                                                 | 2nd temperature difference control<br>Ventilation<br>Selecting the expansion module for sensor/<br>actuator test                                                                                                    | 17<br>18<br>18                                                                                                    |  |
| 8.13<br>8.14<br>8.15                                                         | 2nd temperature difference control<br>Ventilation<br>Selecting the expansion module for sensor/<br>actuator test<br>Activating the screed-drying function                                                                                                    | 17<br>18<br>18<br>18                                                                                                    |  |
| 8.13<br>8.14<br>8.15<br>8.16                                                 | 2nd temperature difference control<br>Ventilation<br>Selecting the expansion module for sensor/<br>actuator test<br>Activating the screed-drying function<br>Changing the code for Installer level                                                                                                    | 17<br>18<br>18<br>18<br>18<br>19                                                                                                   |  |
| 8.13<br>8.14<br>8.15<br>8.16<br><b>9</b>                                     | 2nd temperature difference control<br>Ventilation<br>Selecting the expansion module for sensor/<br>actuator test<br>Activating the screed-drying function<br>Changing the code for Installer level<br>Fault messages and faults                                                                                   | 17<br>18<br>18<br>18<br>19<br><b>19</b>                                                                                            |  |
| 8.13<br>8.14<br>8.15<br>8.16<br><b>9</b><br>9.1                              | 2nd temperature difference control         Ventilation         Selecting the expansion module for sensor/<br>actuator test         Activating the screed-drying function         Changing the code for Installer level         Fault messages and faults         Fault messages                                   | 17<br>18<br>18<br>18<br>19<br><b>19</b><br>19                                                                                      |  |
| 8.13<br>8.14<br>8.15<br>8.16<br>9<br>9.1<br><b>10</b>                        | 2nd temperature difference control         Ventilation         Selecting the expansion module for sensor/<br>actuator test         Activating the screed-drying function         Changing the code for Installer level         Fault messages and faults                                                          | 17<br>18<br>18<br>18<br>19<br><b>19</b><br>19<br>19                                                                                |  |
| 8.13<br>8.14<br>8.15<br>8.16<br><b>9</b><br>9.1<br><b>10</b><br>10.1         | 2nd temperature difference control                                                                                                    | 17<br>18<br>18<br>19<br><b>19</b><br>19<br>19<br>19                                                                                |  |
| 8.13<br>8.14<br>8.15<br>8.16<br><b>9</b><br>9.1<br>10.1<br>10.1<br><b>11</b> | 2nd temperature difference control                                                                                                    | 17<br>18<br>18<br>19<br><b>19</b><br>19<br><b>19</b><br>19<br>19                                                                   |  |
| 8.13<br>8.14<br>8.15<br>8.16<br>9<br>9.1<br>10<br>10.1<br>11<br>Append       | 2nd temperature difference control<br>Ventilation<br>Selecting the expansion module for sensor/<br>actuator test<br>Activating the screed-drying function<br>Changing the code for Installer level<br>Fault messages and faults<br>Fault messages<br>Decommissioning<br>Replacing the product<br>Customer service | <ol> <li>17</li> <li>18</li> <li>18</li> <li>19</li> <li>19</li> <li>19</li> <li>19</li> <li>19</li> <li>19</li> <li>20</li> </ol> |  |

| Α     | Overview of the setting options                                             | 20   |
|-------|-----------------------------------------------------------------------------|------|
| A.1   | Installation assistant                                                      | 20   |
| A.2   | Installer level                                                             | 20   |
| A.3   | Functions for the heating circuit                                           | 23   |
| В     | Overview of the configuration and sensor assignment for the VR 70 and VR 71 | 24   |
| B.1   | Key to the configuration of VR 70 and VR 71                                 | 24   |
| B.2   | Configuring the inputs and outputs of the VR 70                             | 25   |
| B.3   | Configuring the outputs of the VR 71                                        | 25   |
| B.4   | Configuring the inputs of the VR 71                                         | 25   |
| B.5   | VR 70 sensor assignment                                                     | 25   |
| B.6   | VR 71 sensor assignment                                                     | 25   |
| С     | Overview of the fault messages and faults                                   | 26   |
| C.1   | Fault messages                                                              | 26   |
| C.2   | Faults                                                                      | 27   |
| Index |                                                                             | . 28 |
|       |                                                                             |      |

### 1 Safety

### 1.1 General safety information

# 1.1.1 Risk caused by inadequate qualifications

Assembly and disassembly, installation, startup, maintenance, repairs and decommissioning must only be carried out by a competent person who is sufficiently qualified to observe all of the instructions that come with the product, to proceed in accordance with the current state of the art, and to comply with all applicable directives, standards, laws and other regulations.

### 1.1.2 Risk of material damage caused by frost

 Do not install the product in rooms prone to frost.

### 1.1.3 Danger due to malfunctions

- Install the controller in a location where it is not covered by furniture, curtains, or other objects.
- If thermostatic control is activated, advise the operator that, in the room where the controller is mounted, all the radiator valves must be fully open.
- At lengths of 10 m or more, mains voltage supply lines must be laid separately from sensor or bus lines.

### 1.2 Requirements for lines

- Use standard commercial lines for the wiring.
- Do not use flexible lines for mains voltage supply lines.
- Use insulation cables for mains voltage supply lines (e.g. NYM 3 x 1.5).

### Minimum cross-section

| Supply line for mains<br>voltage (pump or mixer<br>mains cable) | ≥ 1.5 mm²  |
|-----------------------------------------------------------------|------------|
| eBUS line (extra-low<br>voltage)                                | ≥ 0.75 mm² |
| Sensor line (extra-low voltage)                                 | ≥ 0.75 mm² |

### **Maximum line length**

| Sensor lines | ≤ 50 m  |
|--------------|---------|
| Bus lines    | ≤ 125 m |

# 1.3 Regulations (directives, laws, standards)

 Observe the national regulations, standards, guidelines and laws.

### 1.4 Intended use

In the event of inappropriate or improper use, damage to the product and other property may arise.

The product controls a heating installation with a Vaillant heat generator with an eBUS interface in a way that is weather-controlled and time-dependent.

Intended use includes the following:

- observance of accompanying operating, installation and servicing instructions for the product and any other system components
- installing and fitting the product in accordance with the product and system approval
- compliance with all inspection and maintenance conditions listed in the instructions.

Intended use also covers installation in accordance with the IP class.

Any other use that is not specified in these instructions, or use beyond that specified in this document shall be considered improper use. Any direct commercial or industrial use is also deemed to be improper.

### Caution.

Improper use of any kind is prohibited.

### 2 Notes on the documentation

#### 2.1 Observing other applicable documents

You must observe all the operating and installation instructions included with the system components.

#### 2.2 Storing documents

Pass these instructions and all other applicable documents on to the system operator.

#### 2.3 Applicability of the instructions

These instructions apply only to:

#### VRC 700 – Article number

| Great Britain | 0020171316 |
|---------------|------------|
|---------------|------------|

#### 2.4 Nomenclature

The term "heat pump" is used for all heat pumps.

The term "hybrid heat pump" is used when the **VWS 36/4 230 V** or **VWL 35/4 S 230 V** heat pump is being referred to.

### 3 Product overview

#### 3.1 CE label

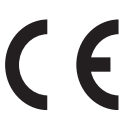

The CE label shows that the products comply with the basic requirements of the applicable directives as stated on the identification plate.

The declaration of conformity can be viewed at the manufacturer's site.

#### 3.2 Identification plate

The identification plate is located on the product's PCB and is no longer accessible from the outside after the product has been installed in the boiler or mounted on a wall in the living area.

The identification plate contains the following information:

| Information on the identific-<br>ation plate | Meaning                                                       |
|----------------------------------------------|---------------------------------------------------------------|
| Serial number                                | For identification                                            |
| VRC 700/2                                    | Unit designation                                              |
| V                                            | Operating voltage                                             |
| mA                                           | Current consumption                                           |
| ()                                           | Product complies with<br>European standards and<br>directives |
| X                                            | Proper disposal of the product                                |

#### 3.3 Checking the scope of delivery

| Quantity | Contents                                                                  |
|----------|---------------------------------------------------------------------------|
| 1        | Controller                                                                |
| 1        | VRC 693 outside temperature sensor or VRC 9535 outside temperature sensor |
| 1        | Fastening material (2 bolts and 2 wall plugs)                             |
| 1        | 6-way edge connector                                                      |
| 1        | 3-pin pin header connector                                                |
| 1        | Operating instructions                                                    |
| 1        | Installation instructions                                                 |

• Check that the scope of delivery is complete.

### 4 Installation

You can either install the controller within the boiler or install it separately on a wall in the living area.

#### 4.1 Installing the controller in the living room

Conditions: Controller PCB without connected 3-pin header

- Install the controller on an interior wall of the main living room in such a way that perfect recording of the room temperature is ensured.
  - Installation height: 1.5 m

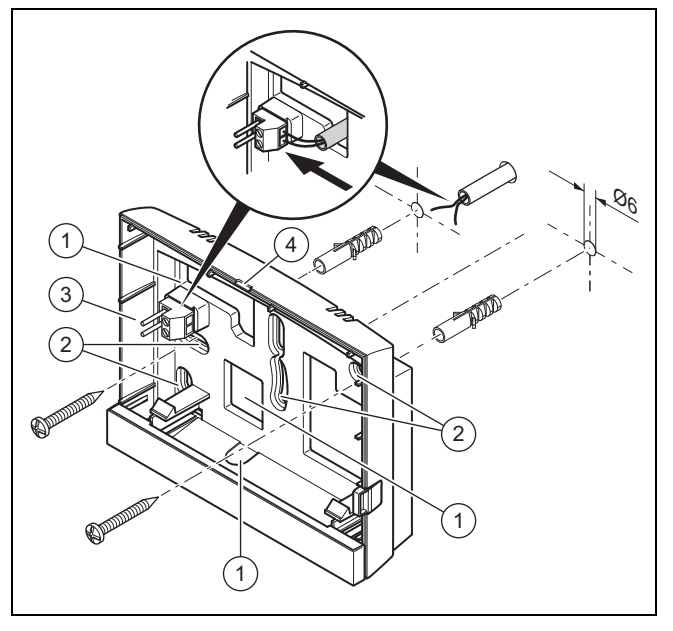

- 1
   Openings for cable duct
   3
   Pin header with terminals for the eBUS line

   2
   Mounting holes
   4
   Opening slot
- 1. Screw in the wall socket in accordance with the illustration.
- 2. Connect the eBUS line. ( $\rightarrow$  Page 6)

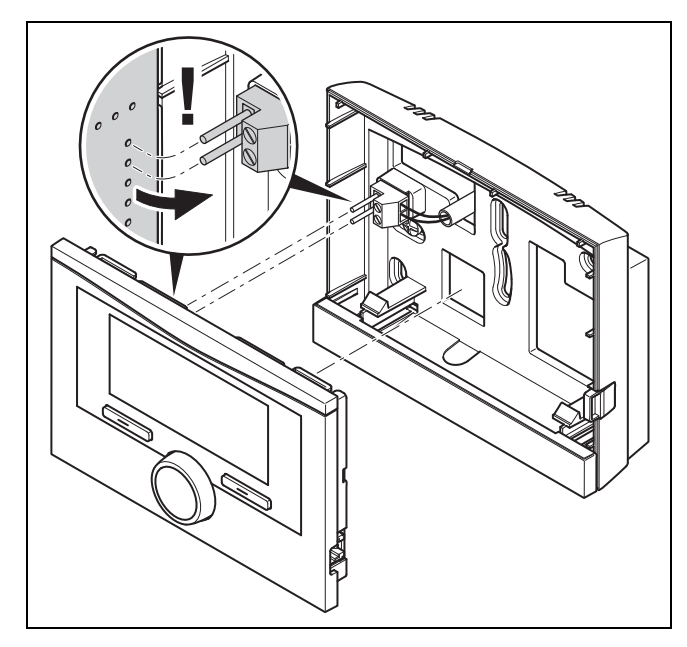

3. Carefully push the controller into the wall socket.

# 4.2 Installing the controller in the heat generator

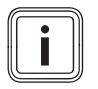

### Note

If you have installed a system with a hybrid heat pump, you must install the controller in the living area.

Conditions: The heat generator is not connected to the eBUS via the VR 32.

- Remove the operator control screen from the heat generator for the controller module.
- 1. When installing the controller in the heat generator's electronics box, proceed as described in the installation instructions for the heat generator.

#### 2. Alternatives 1 / 2

**Conditions**: Vertical plug-in connections with pins in the heat generator's electronics box, Controller PCB without connected 3-pin header

 Carefully push the controller into the plug connection of the electronics box.

#### 2. Alternatives 2 / 2

**Conditions**: Horizontal plug-in connections with no pins on the heat generator's electronics box, Controller PCB with horizontally connected 3-pin header

- Carefully push the controller with the connected 3pin header connector into the plug-in connection of the electronics box.
- 3. Connect the outside temperature sensor. ( $\rightarrow$  Page 6)

### 4.3 Installing the outside temperature sensor

The conditions for the installation site are as follows:

- not fully protected from wind
- not particularly draughty
- not in direct sunlight
- not affected by heat sources
- on a north or north-west facing façade
- in buildings with up to three floors, it should be located two-thirds of the way up the façade
- in buildings with more than three floors, it should be fitted between the second and third floor

#### 4.3.1 Installing the outside temperature sensor

- 1. Mark the position on the wall.
- 2. Alternatives 1 / 2

Conditions: VRC 693 outside temperature sensor

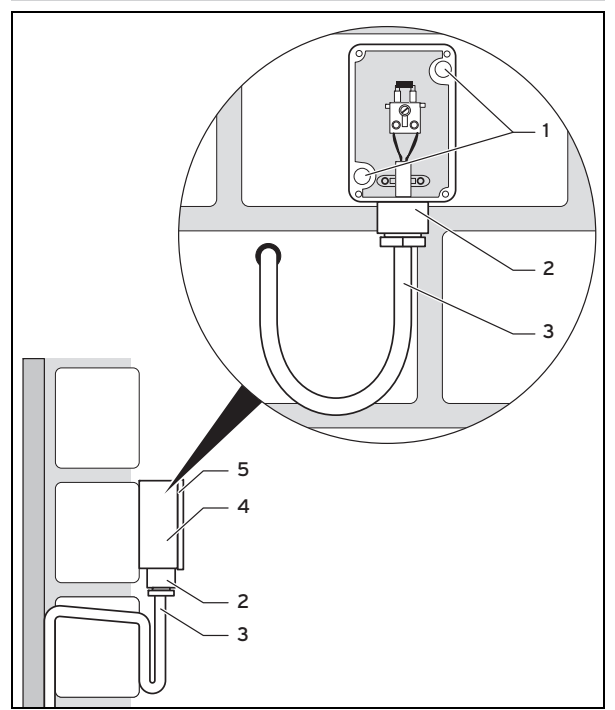

Drill holes in line with the mounting holes (1).

### 5 Electrical installation

#### Alternatives 2 / 2 2

Conditions: VRC 9535 outside temperature sensor

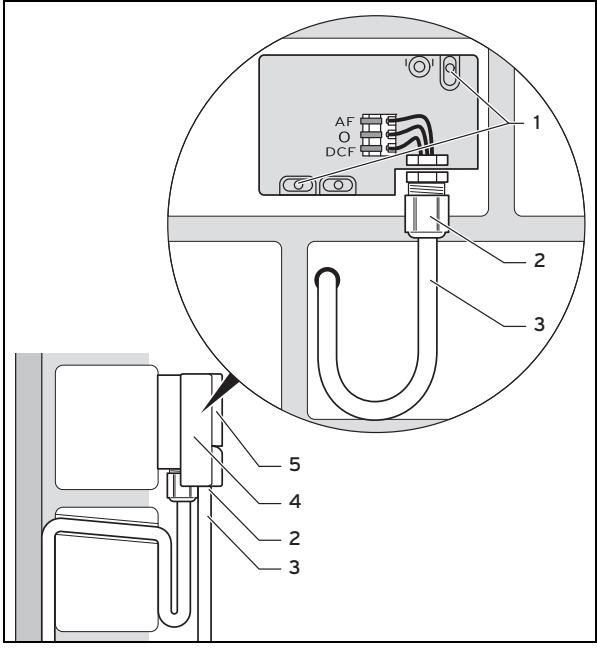

- Drill holes in line with the mounting holes (1).
- Route the connection cable (3) in accordance with the 3 illustration.
- 4. Remove the housing cover (5).
- Undo the cap nut (2) and slide the connection cable 5. through the cable duct from below.
- Tighten the cap nut. 6.
  - The seal in the cable duct adapts to the diameter of the cable used.
- Connect the outside temperature sensor. ( $\rightarrow$  Page 6) 7.
- Place the seal between the wall-mounting base and the 8 housing cover.
- 9. Secure the housing cover.

#### 5 Electrical installation

When connecting the eBUS line, there is no need to pay attention to the polarity. If the two connections are switched around, communication is not affected.

#### 5.1 Connecting a controller to the heat generator

- When opening the electronics box in the heat gener-1. ator, proceed as described in the installation instructions for the heat generator.
- Connect the eBUS line to the eBUS terminals in the 2 controller's wall socket.
- Connect the eBUS line to the eBUS terminals in the 3. heat generator.

#### 5.2 Connecting a controller to the ventilation unit

When connecting the controller to the ventilation unit, 1. proceed as described in the installation instructions for the ventilation unit.

Conditions: Ventilation unit connected to the eBUS without VR 32, Ventilation unit without Vaillant heat generator

- Connect the eBUS line to the eBUS terminals in the controller's wall socket.
- Connect the eBUS line to the eBUS terminals on the ventilation unit.

Conditions: Ventilation unit connected to the eBUS with VR 32. Ventilation unit with one or more Vaillant heat generators

- Connect the eBUS line to the eBUS terminals in the controller's wall socket.
- Connect the eBUS line to the common eBUS on the heat generator.
- Set the address switch for the VR 32 in the ventilation ► unit to position 3.

#### 5.3 Connecting the outside temperature sensor

#### Note

If an additional module has been connected, pay attention to the instructions for the additional module when installing the outside temperature sensor electrically.

1. When connecting the outside temperature sensor to the heat generator's electronics box, proceed as described in the installation instructions for the heat generator.

#### 2. Alternatives 1 / 2

Conditions: VRC 693 outside temperature sensor

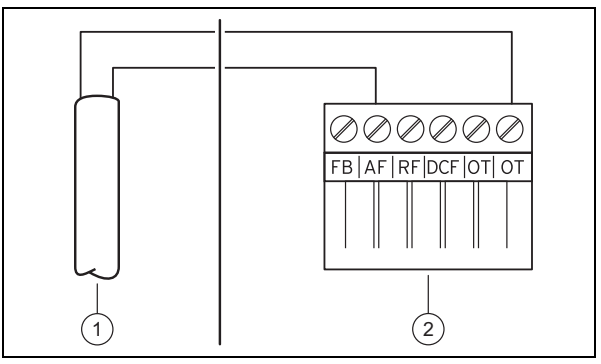

Connect the connection cable to the terminals on the outside temperature sensor (1).

#### 2. Alternatives 2 / 2

Conditions: VRC 9535 outside temperature sensor

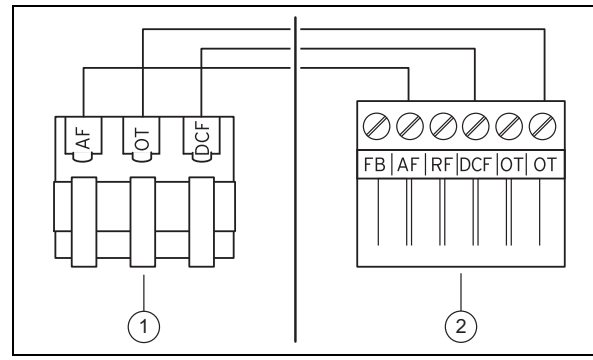

- Connect the connection cable to the terminal block on the outside temperature sensor (1).
- 3. Connect the connection cable to the 6-pin edge connector on the heat generator (2).
- 4. Route the connection cable with the 6-pin edge connector into the heat generator's electronics box.
- 5. Connect the 6-pin edge connector to slot X41 of the electronics box PCB.

### 6 Start-up

When you are operating the system for the first time after installing the electrical wiring, the installation assistants for the components start automatically. Set the required values for the components first and then for the controller.

You set all other values in the installer level and operating level for the operator.

All settings that you have implemented using the installation assistant can be changed again at a later time via the operator level and via the **Installer level**.

Installation assistant (→ Page 20)

### 7 Handing over to the operator

- Inform the operator of how to handle and operate their product.
- Provide the operator with all relevant instructions and unit documentation for safe-keeping.
- ► Tell the operator the article number of the product.
- Go through the operating instructions with the operator .
- Answer any questions the operator may have.
- In particular, draw the operator's attention to the safety information that they must follow.
- Ensure that the operator is familiar with all of the Anti-legionella measures in order to comply with the applicable regulations regarding legionella prevention.

### 8 Operating and display functions

Note

The functions described in this section are not available for all system configurations.

The controller has a level for the operator and a level for the competent person.

The setting and read-out options for the operator, the operating concept and an operating example are described in the operating instructions for the controller.

The setting and read-out option for the competent person can be found via  $\textbf{Menu} \rightarrow \textbf{Installer level}.$ 

Installer level (→ Page 20)

The path details given at the start of each function description indicate how you reach this function in the menu structure. The square brackets contain the level of detail to which the function belongs.

The description of the functions for **ZONE1**, **HEATING1**, **Heat generator 1** and **Solar cylinder 1** applies for all available zones or heating circuits, heat generators and solar cylinders. If a function only applies for specific zones, heating circuits, heat generators or solar cylinders, this is noted for the function.

#### 8.1 Service information

#### 8.1.1 Entering contact details

Menu  $\rightarrow$  Installer level  $\rightarrow$  Service information  $\rightarrow$  Enter contact details

- You can enter your contact details (Installer and Phone number) in the controller.
- As soon as the date of the next service appointment is reached, the operator can view these contact details in the display of the controller.

#### 8.1.2 Entering the service date

### Menu $\rightarrow$ Installer level $\rightarrow$ Service information $\rightarrow$ Service date

 In the controller, you can save a date (day, month, year) for the next regular service.

When the date for the next service appointment is reached, the message "**Maintenance**" is displayed in the basic display of the controller.

#### 8.2 System

#### 8.2.1 Reading the fault status

Menu  $\rightarrow$  Installer level  $\rightarrow$  System configuration [System -- --]  $\rightarrow$  Fault status

 This function allows you to read the status of the heating installation. If there are no faults, the message No fault appears here. If there is a fault, the status Fault list is displayed. If you press the right-hand selection button, fault messages (→ Page 19) are displayed.

# 8.2.2 Reading the water pressure of the heating installation

Menu  $\rightarrow$  Installer level  $\rightarrow$  System configuration [System -- --]  $\rightarrow$  Water pressure

 You can use this function to read the water pressure of the heating installation.

#### 8.2.3 Reading the system status

Menu  $\rightarrow$  Installer level  $\rightarrow$  System configuration [System -- --]  $\rightarrow$  System status

### 8 Operating and display functions

 You can use this function to read the heating installation's operating mode.

**Standby**: The heating installation does not report any energy requirement.

**Heat. mode**: The heating installation is in heating mode for the heating circuits.

Cooling: The heating installation is in cooling mode.

**DHW**: The heating installation is in heating mode for the hot water in the cylinder.

#### 8.2.4 Setting the frost protection delay

### Menu $\rightarrow$ Installer level $\rightarrow$ System configuration [System ---] $\rightarrow$ Frost protect. delay

 You can use this function to delay activation of the frost protection function by setting a delay time.

# 8.2.5 Setting the temperature threshold for constant heating

## Menu $\rightarrow$ Installer level $\rightarrow$ System configuration [System ---] $\rightarrow$ OT constant heating

 If the outside temperature is lower than or equal to the defined temperature value, the controller regulates the heating circuit with the set day temperature and heating curve, even outside of the time period.

AT  $\leq$  set temperature value: No night set-back or total shutdown

#### 8.2.6 Reading the software version

## Menu $\rightarrow$ Installer level $\rightarrow$ System configuration [System -- --] $\rightarrow$ Control modules

 You can use this function to read the software versions of the display, the heat generator and the expansion modules.

#### 8.2.7 Activating the adaptive heating curve

# Menu $\rightarrow$ Installer level $\rightarrow$ System configuration [System -- --] $\rightarrow$ Adaptive heat curve

 You can use this function to activate an automatic heating curve.

If you have activated this function using the set value **Yes**, the controller automatically adjusts the heating curve. The automatic adjustment of the heating curve is performed in small steps. Use the **Heating curve** function to adapt the heating curve to the building so that the **Adaptive heat. curve** function still has to carry out the fine adjustment.

The prerequisite for this is:

- The controller is installed in the living room.
- Any VR 91 remote control unit that is present has been installed in the living room
- The controller or, if required, the VR 91 remote control unit is assigned to the correct zone in the Zone assignment function.
- The Thermost. or Temp. mod. value is selected for the Room temp. mod. function.

#### 8.2.8 Configuring the heating circuit

Menu  $\rightarrow$  Installer level  $\rightarrow$  System configuration [System -- --]  $\rightarrow$  Heating circuit conf.

 You can use this function to define the zones on which you want the settings for the operating mode and desired temperature from the operator level to take effect.

Example: Two zones are connected and you set **ZONE1**. For both zones, use the left-hand selection button **Menu**  $\rightarrow$  **Basic** settings  $\rightarrow$  **Operating mode** to activate **Automatic mode**. If the operator now uses the right-hand selection button **Operating mode** to change the operating mode to **Comfort** mode, only the operating mode for **ZONE1** is changed. For **ZONE2**, **Automatic mode** remains in place.

#### 8.2.9 Activating automatic cooling

### Menu $\rightarrow$ Installer level $\rightarrow$ System configuration [System -- --] $\rightarrow$ Auto. cooling

 Use this function to activate or deactivate automatic cooling.

If a heat pump is connected and the **Automatic cooling** function is activated, the controller automatically switches between heating and cooling.

#### 8.2.10 Setting the cooling start temperature

### Menu $\rightarrow$ Installer level $\rightarrow$ System configuration $\rightarrow$ [System ----] $\rightarrow$ Start OT cooling

 You can use this function to set the cooling start temperature. If the outside temperature is greater than the cooling start temperature that is set, cooling mode is possible.

Activating "Cooling possible" (→ Page 13)

#### 8.2.11 Activating the source regeneration

## Menu $\rightarrow$ Installer level $\rightarrow$ System configuration [System -- --] $\rightarrow$ Source regeneration

- If the **Automatic cooling** function has been activated, you can use the **Source regeneration** function.

If the **Day Away** function is activated, the controller switches the heating and cooling off. If you also activate the **Source regeneration** function, the controller switches the cooling on again and ensures that the heat from the living room is returned to the ground via the heat pump.

#### 8.2.12 Read current room air humidity

### Menu $\rightarrow$ Installer level $\rightarrow$ System configuration [System -- --] $\rightarrow$ Curr. room air humidity

 You can use this function to read the current room air humidity. The room air humidity sensor is installed in the controller.

The function is activated only if the controller is installed in the living room.

#### 8.2.13 Reading the current dew point

## Menu $\rightarrow$ Installer level $\rightarrow$ System configuration [System -- --] $\rightarrow$ Current dew point

- You can use this function to read the current dew point.

The current dew point is calculated from the current room temperature and room air humidity. The controller obtains the values for calculating the current dew point from the room temperature sensor and room air humidity sensor. To do this, the controller must be installed in the living area and assigned to a zone. The thermostat function must be activated.

#### 8.2.14 Defining the hybrid manager

Menu  $\rightarrow$  Installer level  $\rightarrow$  System configuration [System ---]  $\rightarrow$  Hybrid manager

 You can use this function to determine the hybrid manager with which the heating installation should be controlled.

The hybrid heat pump always works with the **triVAI** function, meaning that the **Hybrid manager** function appears as a list point on the display.

**triVAI**: The price-oriented hybrid manager picks the heat generator on the basis of the rates set in relation to the energy requirement.

**Biv. point**: The bivalence point hybrid manager picks the heat generator on the basis of the outside temperature.

#### 8.2.15 Setting the heating bivalence point

Menu  $\rightarrow$  Installer level  $\rightarrow$  System configuration  $\rightarrow$  [System ----]  $\rightarrow$  Heat. bivalence point

 If the bivalence point is selected for the Hybrid manager function, you can use the Heat. bivalence point function.

When outside temperatures are low, an auxiliary heater helps the heat pump to generate the energy required. You can use this function to set the outside temperature above which the auxiliary heater remains switched off.

#### 8.2.16 Setting the hot water bivalence point

## Menu $\rightarrow$ Installer level $\rightarrow$ System configuration $\rightarrow$ [System ----] $\rightarrow$ DHW bivalence point

 When outside temperatures are low, an auxiliary heater helps the heat pump to generate the energy required for hot water generation. You can use this function to set the outside temperature below which the auxiliary heater is enabled.

Irrespective of the affected setting, the auxiliary heater for the Anti-legionella function is activated.

#### 8.2.17 Setting the alternative point

Menu  $\rightarrow$  Installer level  $\rightarrow$  System configuration  $\rightarrow$  [System ----]  $\rightarrow$  Alternative point

 If the bivalence point is selected for the Hybrid manager function, you can use the Alternative point function.

The function represents the alternative point. When the outside temperature lies below the set temperature value, the controller always switches the heat pump off and the auxiliary heater creates the required energy in heating mode.

#### 8.2.18 Setting the limp home mode temperature

## Menu $\rightarrow$ Installer level $\rightarrow$ System configuration $\rightarrow$ [System ----] $\rightarrow$ T. emergency mode

 If a heat pump is connected, you can use the **T. emer**gency mode function.

If the heat pump fails, the auxiliary heater generates the required energy. To avoid high heating costs due to the auxiliary heater, set a low flow temperature. The operator notices a heat loss and recognises that there is a problem with the heat pump. In addition, the message **Restricted operation/ comfort protection** appears in the display. If the operator releases the auxiliary heater to generate the required energy, the controller overrides the set temperature for limp home mode.

You cannot use this function with the hybrid heat pump and it therefore does not appear in the listbox.

#### 8.2.19 Defining the boiler type

### Menu $\rightarrow$ Installer level $\rightarrow$ System configuration $\rightarrow$ [System ----] $\rightarrow$ Auxiliary heater type

- If the **triVAI** entry is selected for the **Hybrid manager** function, you can use the **Auxiliary heater type** function.

This function allows you to select which heat generator, apart from the heat pump, is still installed.

To ensure that the heat pump and additional heat generator can work effectively and in coordination, you must select the applicable heat generator. If the heat generator setting is incorrect, this may lead to increased costs for the operator.

# 8.2.20 Deactivating units at the request of the energy provider

### Menu $\rightarrow$ Installer level $\rightarrow$ System configuration [System -- --] $\rightarrow$ Energy supplier

 The energy provider can use this function to send a deactivation signal.

The deactivation signal relates to the heat pump, the auxiliary heater and the system's heating and cooling functions. You can specify which units and functions are deactivated by the controller. The units and functions specified are deactivated until the energy provider cancels the deactivation signal.

The heat generator ignores the deactivation signal as soon as the heat generator is in frost protection mode.

# 8.2.21 Selecting the type of auxiliary heater support

### Menu $\rightarrow$ Installer level $\rightarrow$ System configuration [System -- --] $\rightarrow$ Auxiliary heater for

- You can use this function to specify whether the auxiliary heater should support the heat pump for hot water, heating or not at all.
- DHW: Supports the heat pump during hot water generation

The auxiliary heater is activated for frost protection or deicing the heat pump.

- Heating: Supports the heat pump during heating The auxiliary heater is activated for the Anti-legionella function.
- DHW+heat.: Supports the heat pump during hot water generation and heating
- Inactive: No support is provided to the heat pump The auxiliary heater is activated for the Anti-legionella function, frost protection or de-icing.

If the auxiliary heater is inactive, the system cannot guarantee comfort.

You cannot use this function with the hybrid heat pump and it therefore does not appear in the listbox.

#### 8.2.22 Reading the system flow temperature

Menu  $\rightarrow$  Installer level  $\rightarrow$  System configuration [System ---]  $\rightarrow$  System flow temp.

 You can use this function to read the current temperature of the low loss header, for example.

#### 8.2.23 Setting the offset for the buffer cylinder

Menu  $\rightarrow$  Installer level  $\rightarrow$  System configuration [System -- --]  $\rightarrow$  Offset.

 If a heat pump is connected, you can use this function to set an offset value (K) for the buffer cylinder for the heating circuit.

The buffer cylinder is charged to the flow temperature + the set offset value when the **PV** entry is activated for the **Multi-funct. input** function.

#### 8.3 Configuring the system diagram

Each heating installation is based on a system diagram with corresponding connection diagram. A separate system diagram book contains the system diagram and the corresponding connection diagrams with explanations.

#### System diagram book:

| Great Britain   | www.vaillant.co.uk |  |
|-----------------|--------------------|--|
| Document number | 0020200783         |  |

#### 8.3.1 Defining the system diagram

### Menu $\rightarrow$ Installer level $\rightarrow$ System configuration [System diagram configuration ----] $\rightarrow$ System diagram

You use this function to define the system diagram in the controller.

The selected system diagram must match the heating installation that is installed. The system diagram book contains the possible system diagrams along with a system diagram number. You must enter the system diagram number in the controller.

#### 8.3.2 Configuring the VR 70

## Menu $\rightarrow$ Installer level $\rightarrow$ System configuration [System diagram configuration ----] $\rightarrow$ Config.: VR70, addr. 1

 You can use this function to configure which inputs and outputs you can use and which functions the inputs and outputs have.

Each configuration has a unique set value that you must enter in the **Config.: VR70 addr. 1** function. You can find the set value and the terminal assignment for the selected system diagram in the system diagram book.

Configuring the inputs and outputs of the VR 70 ( $\rightarrow$  Page 25)

# 8.3.3 Configuring the VR 70's multi-function output

### Menu $\rightarrow$ Installer level $\rightarrow$ System configuration [System diagram configuration ----] $\rightarrow$ MA VR70, addr. 1

 You can use this function to set which functions are to be assigned to the multi-function output.

Configuring the inputs and outputs of the VR 70 ( $\rightarrow$  Page 25)

The **MA VR70**, addr. 1 function does not appear on the display if the system configuration is used to define the functions of the multi-function output.

#### 8.4 Additional module

#### 8.4.1 Configuring the multi-function output

### $\begin{array}{l} Menu \rightarrow Installer \ level \rightarrow System \ configuration \ [Add-on module \ ----] \rightarrow Multi-function \ output \ 2 \end{array}$

 You can use the multi-function output 2 to control the circulation pump, dehumidifier or legionella protection pump.

Depending on the system diagram specified, multi-function output 2 is specified with a single function, or you can set a function from a selection of two or three.

#### 8.4.2 Setting the auxiliary heater output

### $\begin{array}{l} Menu \rightarrow Installer \ level \rightarrow System \ configuration \ [Add-on module \ ----] \rightarrow Auxiliary \ boiler \ output \end{array}$

 If you have connected an aroTHERM, you can use this Aux. heater output function. You can use this function to set the level (max. output) at which the auxiliary heater should work when heat is required.

You can operate the auxiliary heater at three different levels (outputs).

#### 8.4.3 Configuring the multi-function input

### $Menu \rightarrow Installer \ level \rightarrow System \ configuration \ [Additional module ----] \rightarrow Multi-funct. \ input$

- If a heat pump is connected, you can use the Multifunct. input function. The controller requests the heat pump's input for this purpose.
- Input for the aroTHERM is: ME of the additional module VWZ-AI
- Input for the **flexoTHERM** is: X41, terminal in the functional drawing

If there is a signal at the input of the heat pump, the following functionalities are possible.

**Not conn**.: The controller does not activate any functions. The controller ignores the signal present.

**Circ. boost**: The operator pressed the circulation button. The controller activates the circulation pump for a short time period.

**PV**: The connected photovoltaic system generates surplus current which is intended to be used for the heating installation. The controller activates the **Cylinder boost** function only once. If the signal at the input remains, the controller activates the charging of the buffer cylinder in the heating circuit. The buffer cylinder is charged to the flow temperature and an offset, see Setting the offset for the buffer cylinder  $(\rightarrow Page 10)$ , until the signal at the input of the heat pump falls again.

#### 8.5 Heat exchanger 1

#### 8.5.1 Reading the status

### Menu $\rightarrow$ Installer level $\rightarrow$ System configuration [Heat generator 1 ----] $\rightarrow$ Status

 You can use this function to read which requirement the controller reports to the heat generator.

Off: The controller does not report any energy requirement.

**Heat. mode**: The controller reports a heat demand for the heating mode.

Cooling: The controller reports a cooling demand.

**DHW**: The controller reports a heat demand for the hot water generation.

## 8.5.2 Reading the heat generator's current flow temperature

Menu  $\rightarrow$  Installer level  $\rightarrow$  System configuration [Heat generator 1 ----]  $\rightarrow$  Current flow temp.

 You can use this function to read the current flow temperature for the heat generator.

#### 8.6 HEATING 1

You can use the heating circuit for various functions (heating circuit, pool circuit, fixed value circuit, etc.). The display only shows the functions that you require when using the heating circuit. You can use the overview to see which functions you can set or read for your configuration.

Functions for the heating circuit ( $\rightarrow$  Page 23)

#### 8.6.1 Setting the type of circuit

### Menu $\rightarrow$ Installer level $\rightarrow$ System configuration $\rightarrow$ [HEAT-ING1 ----] $\rightarrow$ Type of circuit

 You can use this function to define the functions that the heating circuit is to have.

The first heating circuit in the system has **Heating** as its default setting. All other heating circuits have **Inactive** as their default setting, which they may have to activate.

Inactive: The heating circuit is not being used.

**Heating**: The heating circuit is being used to heat and is weather-controlled. Depending on the system diagram, the heating circuit may be a mixer circuit or a direct circuit.

**Pool**: The heating circuit is being used as a pool circuit. You can connect the external pool controller to the DEM1 to DEMx input on the **VR 70** or **VR 71**. If the terminals at the input have short-circuited, there is no heat demand. If the terminals at the input are open, there is a heat demand.

**Fixed value**: The heating circuit is maintained at two fixed target flow temperatures. The heating circuit can be switched between two target flow temperatures.

**Ret.fl.incr.**: The heating circuit is used for the increase in return flow. The increase in return flow is used to protect against corrosion in the floor-standing boiler as a result of falling below the dew point for an extended period.

**DHW**: The heating circuit is being used as a hot water circuit for an additional cylinder.

Depending on the **Type of circuit** that is selected, only the corresponding functions appear on the display as list entries.

#### 8.6.2 Reading the status of the heating circuit

Menu  $\rightarrow$  Installer level  $\rightarrow$  System configuration  $\rightarrow$  [HEAT-ING1 ----]  $\rightarrow$  Status

 You can use this function to read the operating mode for HEATING 1.

**Off**: The heating circuit does not report any energy requirement.

Heat. mode: The heating circuit is in heating mode.

Cooling: The heating circuit is in cooling mode.

**DHW**: The heating circuit is in heating mode for the hot water in the cylinder.

## 8.6.3 Reading the heating circuit's target flow temperature

### Menu $\rightarrow$ Installer level $\rightarrow$ System configuration $\rightarrow$ [HEAT-ING1 ----] $\rightarrow$ Target flow temp.

 You can use this function to read the target flow temperature for the heating circuit.

## 8.6.4 Reading the target flow temperature of the pool circuit

### Menu $\rightarrow$ Installer level $\rightarrow$ System configuration $\rightarrow$ [HEAT-ING1 ----] $\rightarrow$ Target flow temperature pool

 You can use this function to read the target flow temperature of the pool circuit.

## 8.6.5 Setting the day target flow temperature for the pool circuit or fixed value circuit

Menu  $\rightarrow$  Installer level  $\rightarrow$  System configuration  $\rightarrow$  [HEAT-ING1 ----]  $\rightarrow$  Target flow temp.: Day

 You can use this function to set the target flow temperature for the pool circuit or fixed value circuit for the day (within a time period).

## 8.6.6 Setting the set-back target flow temperature for the pool circuit or fixed value circuit

### Menu $\rightarrow$ Installer level $\rightarrow$ System configuration $\rightarrow$ [HEAT-ING1 ----] $\rightarrow$ T.fl.temp.: Set-back

 You can use this function to set the target flow temperature for the pool circuit or fixed value circuit for the night (outside of the time period).

#### 8.6.7 Setting the target return temperature for the "increase in return flow" circuit type

### Menu $\rightarrow$ Installer level $\rightarrow$ System configuration $\rightarrow$ [HEAT-ING1 ----] $\rightarrow$ Target return temp.

- You can use this function to set the target return temperature for the "increase in return flow" circuit type.

## 8.6.8 Setting the minimum cooling flow target value

### Menu $\rightarrow$ Installer level $\rightarrow$ System configuration $\rightarrow$ [HEAT-ING1 ----] $\rightarrow$ Min. cooling flow target value

 If a heat pump is connected and the Cooling function is activated for the heating circuit, you can set the target flow value for the Cooling function.

#### 8.6.9 Reading the current temperature

### Menu $\rightarrow$ Installer level $\rightarrow$ System configuration $\rightarrow$ [HEAT-ING1 ----] $\rightarrow$ Current temperature

 You can use this function to read the current temperature of the heating circuit.

#### 8.6.10 Setting the excess temperature

### Menu $\rightarrow$ Installer level $\rightarrow$ System configuration $\rightarrow$ [HEAT-ING1 ----] $\rightarrow$ Excessive temp.

 You can use this function to set the excess temperature. The excess temperature increases the current set target temperature of the heating circuit by the value that is set.

On mixer circuits with fixed mixing, this function means that the set target temperature can be reached in pre-heat mode, even though the temperature of the mixer circuit drops substantially.

The function also allows for an optimal control range for operating the mixer valve. Stable operation is only possible if the mixer valve only rarely has to move to the limit stop. This ensures improved quality of control.

## 8.6.11 Setting the temperature threshold for deactivating the heating circuit

### Menu $\rightarrow$ Installer level $\rightarrow$ System configuration $\rightarrow$ [HEAT-ING1 ----] $\rightarrow$ Max limit outs.temp.

 You can use this function to set the temperature threshold. If the outside temperature is greater than the switch-off threshold set, the controller deactivates heating mode.

# 8.6.12 Setting the minimum flow temperature for the heating circuit

### Menu $\rightarrow$ Installer level $\rightarrow$ System configuration $\rightarrow$ [HEAT-ING1 ----] $\rightarrow$ Minimum temperature

 You can use this function to specify a minimum value for the flow temperature in heating mode for each heating circuit; the control system will not fall below this value. The controller compares the calculated flow temperature with the value set for the minimum temperature and, if there is a difference, adjusts this to the higher value.

## 8.6.13 Setting the maximum flow temperature for the heating circuit

### Menu $\rightarrow$ Installer level $\rightarrow$ System configuration $\rightarrow$ [HEAT-ING1 ----] $\rightarrow$ Maximum temperature

 You can use this function to specify a maximum value for the flow temperature in heating mode for each heating circuit; the control system will not exceed this value. The controller compares the calculated flow temperature with the value set for the maximum temperature and, if there is a difference, adjusts to the lower value.

# 8.6.14 Specifying controller behaviour outside time periods

### Menu $\rightarrow$ Installer level $\rightarrow$ System configuration $\rightarrow$ [HEAT-ING1 ----] $\rightarrow$ Auto Off mode

 This function enables you to specify, for each heating circuit separately, the controller functions in automatic mode outside active time periods. Default setting: Eco You can select from two controller behaviours, which you can adapt further by using the room temperature control.

If you have set the value **Thermost.** for the **Room temp. mod.** function, the **Auto Off mode** function is ineffective. The controller always brings the target room temperature to 5  $^{\circ}$ C.

- Eco: The System Off, Auto (outside of the time period) \_ and Off operating modes are switched off. If a mixer circuit is connected, the heating pump is switched off and the heating circuit mixer is closed. The outside temperature is monitored. If the outside temperature falls below 4 °C, the controller switches the heating function on after the end of the frost protection delay time. The heating pump is activated. If a mixer circuit is connected, the heating pump and the heating circuit mixer are activated. The controller maintains the target room temperature at the Set-back temperature that has been set. Despite the heating function being switched on, the heat generator is only active on demand. The heating function remains active until the outside temperature rises above 4 °C, after which the controller switches the heating function off again, but the outside temperature monitoring remains active.
- Set-back: The heating function is switched on and the target room temperature is set to and maintained at the Set-back temperature that has been set.

#### 8.6.15 Setting the heating curve

### Menu $\rightarrow$ Installer level $\rightarrow$ System configuration $\rightarrow$ [HEAT-ING1 ----] $\rightarrow$ Heating curve

 If the heating curve setting is not sufficient to control the living room climate according to the operator's wishes, you can adapt the heating curve setting made during installation.

If you activate the **Adaptive heat. curve** function, you must always adjust the value for the heating curve to the heating surface design.

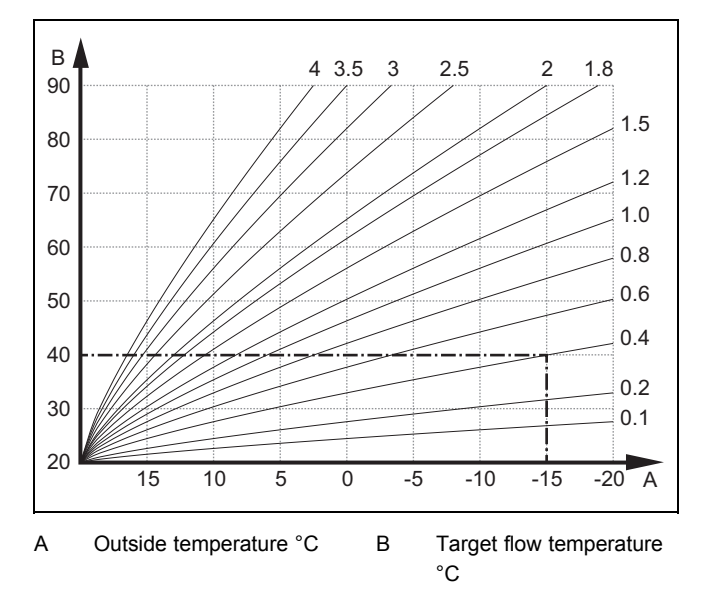

The illustration shows the possible heating curves of 0.1 to 4.0 for a target room temperature of 20 °C. If, for example, heating curve 0.4 is selected, a flow temperature of 40 °C is maintained at an outside temperature of -15 °C.

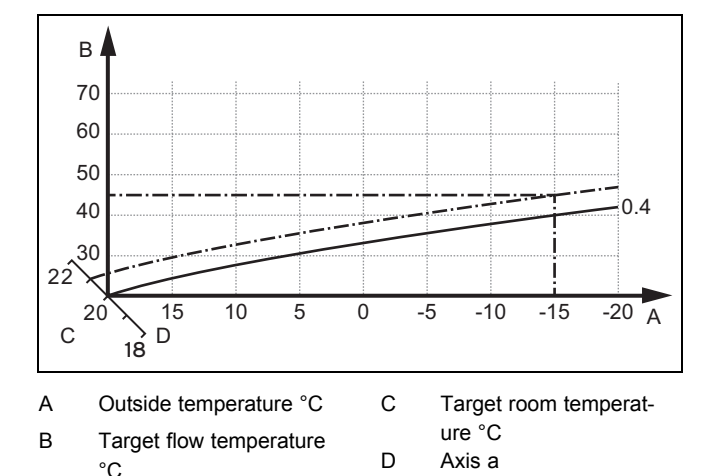

If the heating curve 0.4 is selected and 21 °C is specified for the target room temperature, the heating curve is then translated, as shown in the figure. The heating curve is displaced according to the value of the room target temperature along axis a which is angled at 45°. At an outside temperature of -15 °C, the control system provides a flow temperature of 45 °C.

#### 8.6.16 Activating room temperature control

Menu  $\rightarrow$  Installer level  $\rightarrow$  System configuration  $\rightarrow$  [HEAT-ING1 ----]  $\rightarrow$  Room temp. mod.

 This function allows you to define whether the temperature sensor integrated in the controller or in the remote control unit should also be used.

The prerequisite for this is:

- The controller is installed in the living room.
- Any VR 91 remote control unit that is present has been installed in the living room.
- In the Zone assignment function, the controller or, if required, the VR 91 remote control unit is assigned to the zone in which the controller or VR 91 remote control unit is installed. If you do not assign any zones, the Room temp. mod. function is ineffective.

None: Temperature sensor is not used for control.

**Temp. mod.**: The built-in temperature sensor measures the current room temperature in the reference room. This value is compared with the target room temperature and, if there is a difference, results in adjustment of the flow temperature by means of the so-called "Effective target room temperature". Effective room temp. target = set room temp. target + (set room temp. target - measured room temp. target). The effective target room temperature is then used for controlling instead of the set target room temperature.

**Thermost.**: Works in the same way as temperature control, however the zone is also switched off when the measured room temperature is + 3/16 K greater than the set target room temperature. When the room temperature falls + 2/16 K back below the target room temperature set, the zone is switched on again. The use of room thermostat control, in combination with careful selection of the heating curve, leads to optimum control of the heating installation.

#### 8.6.17 Activating "Cooling possible"

Menu  $\rightarrow$  Installer level  $\rightarrow$  System configuration  $\rightarrow$  [HEAT-ING1 ----]  $\rightarrow$  Cooling possible

 If a heat pump is connected, you can use the heating circuit to activate the **Cooling** function.

#### 8.6.18 Activating the dew point monitoring

Menu  $\rightarrow$  Installer level  $\rightarrow$  System configuration  $\rightarrow$  [HEAT-ING1 ----]  $\rightarrow$  Dew point monitoring

 You can use this function to activate the dew point monitoring.

If the dew point monitoring has been activated, the controller compares the set minimum cooling target flow value with the dew point+offset. The controller always selects the higher temperature so that no condensate can form.

#### 8.6.19 Setting the end cooling temperature

### Menu $\rightarrow$ Installer level $\rightarrow$ System configuration $\rightarrow$ [HEAT-ING1 ----] $\rightarrow$ End OT cooling

 You can use this function to set the temperature threshold from which cooling switches off. If the outside temperature is lower than the temperature threshold set, the controller ends cooling mode.

#### 8.6.20 Setting the dew point offset

### Menu $\rightarrow$ Installer level $\rightarrow$ System configuration $\rightarrow$ [HEAT-ING1 ----] $\rightarrow$ Offset dew point

- You can use this function to set the dew point offset.

The offset is a safety margin that is added to the dew point. The controller selects the maximum for the flow temperature calculated from the flow temperature that is set and the dew point + offset.

### 8.6.21 Reading the status of the external heat demand

### Menu $\rightarrow$ Installer level $\rightarrow$ System configuration $\rightarrow$ [HEAT-ING1 ----] $\rightarrow$ Status ext. heat dem.

 You can use this function to read the status on the external input to see whether there is a heat demand.

Depending on the configuration of the **VR 70** or **VR 71**, there is one external input for each heating circuit. You can connect an external zone controller, for example, to this external input.

#### 8.6.22 Reading the heating pump status

Menu  $\rightarrow$  Installer level  $\rightarrow$  System configuration  $\rightarrow$  [HEAT-ING1 ----]  $\rightarrow$  Pump status

You can use this function to read the current status (On, Off) of the heating pump for the heating circuit.

### 8.6.23 Reading the status of the heating circuit mixer

Menu  $\rightarrow$  Installer level  $\rightarrow$  System configuration  $\rightarrow$  [HEAT-ING2 ----]  $\rightarrow$  Mixer status

 You can use this function to read the current status (Opening, Closing, Stationary) of the heating circuit mixer for HEATING2.

### 8 Operating and display functions

#### 8.7 ZONE1

#### 8.7.1 Deactivating the zone

Menu  $\rightarrow$  Installer level  $\rightarrow$  System configuration  $\rightarrow$  [ZONE1 ----]  $\rightarrow$  Zone activated

You can use this function to deactivate the zone that you do not require.

All available zones appear in the display if the existing heating circuits are activated in the **Type of circuit** function.

Setting the type of circuit ( $\rightarrow$  Page 11)

#### 8.7.2 Setting the day temperature

Menu  $\rightarrow$  Installer level  $\rightarrow$  System configuration  $\rightarrow$  [ZONE1 ----]  $\rightarrow$  Day temperature

 You can use this function to set the required day temperature for the zone.

#### 8.7.3 Setting the set-back temperature

## Menu $\rightarrow$ Installer level $\rightarrow$ System configuration $\rightarrow$ [ZONE1 ----] $\rightarrow$ Set-back temp.

 You can use this function to set the required set-back temperature for the zone.

The set-back temperature is the temperature to which the heating is to be reduced at times of low heat demand (e.g. overnight).

#### 8.7.4 Reading the room temperature

Menu  $\rightarrow$  Installer level  $\rightarrow$  System configuration  $\rightarrow$  [ZONE1 ----]  $\rightarrow$  Room temperature

 If the controller is installed outside of the heat generator and is assigned to a zone, you can read the current room temperature.

The controller has an integrated temperature sensor, which determines the room temperature.

#### 8.7.5 Assigning a zone

Menu  $\rightarrow$  Installer level  $\rightarrow$  System configuration  $\rightarrow$  [ZONE1 ----]  $\rightarrow$  Zone assignment

 You can use this function to assign the unit (controller or VR 91 remote control unit) that is installed in the zone to the selected zone. The control system also uses the room temperature sensor for the assigned unit.

If you have assigned a remote control unit, the remote control unit uses all of the values for the assigned zone.

If you do not assign any zones, the **Room temp. mod.** function is ineffective.

#### 8.7.6 Reading the zone valve status

## Menu $\rightarrow$ Installer level $\rightarrow$ System configuration $\rightarrow$ [ZONE1 ----] $\rightarrow$ Zone valve status

You can use this function to read the current status of the zone valve (Open, Closed).

8.8 DHW circuit

#### 8.8.1 Setting the cylinder

### Menu $\rightarrow$ Installer level $\rightarrow$ System configuration [Domestic hot water ----] $\rightarrow$ Cylinder

 You can use this function to activate or deactivate a cylinder for the hot water circuit.

If a cylinder is connected to the heating installation, the setting must always be active.

## 8.8.2 Reading the hot watwer circuit's target flow temperature

### $$\label{eq:memory_state} \begin{split} \text{Menu} \to \text{Installer level} \to \text{System configuration} \to [\text{Domestic hot water ----}] \to \text{Target flow temp.} \end{split}$$

- You can use this function to read the target flow temperature of the hot water circuit.

## 8.8.3 Setting the cylinder target temperature (desired hot water temperature)

### Menu $\rightarrow$ Installer level $\rightarrow$ System configuration [Domestic hot water ----] $\rightarrow$ Domestic hot water

### Menu $\rightarrow$ Installer level $\rightarrow$ System configuration [HEATING 1 ----] $\rightarrow$ Domestic hot water

You can use this function to specify the set target temperature for a connected domestic hot water cylinder (desired temperature of the hot water). Set the set target temperature on the controller in such a way that the heat demand of the operator is covered.

# 8.8.4 Reading the current temperature of the domestic hot water cylinder

Menu  $\rightarrow$  Installer level  $\rightarrow$  System configuration [Domestic hot water ----]  $\rightarrow$  Current cyl. temp.

### Menu $\rightarrow$ Installer level $\rightarrow$ System configuration [HEAT-ING1 ----] $\rightarrow$ Current cyl. temp.

You can use this function to read the measured cylinder temperature.

# 8.8.5 Reading the status of the cylinder charging pump

Menu  $\rightarrow$  Installer level  $\rightarrow$  System configuration [Domestic hot water ----]  $\rightarrow$  Cylinder charging pump

Menu  $\rightarrow$  Installer level  $\rightarrow$  System configuration [HEAT-ING1 ----]  $\rightarrow$  Cylinder charging pump

 You can use this function to read the status of the cylinder charging pump (**On**, **Off**).

#### 8.8.6 Reading the status of the circulation pump

### Menu $\rightarrow$ Installer level $\rightarrow$ System configuration [Domestic hot water ----] $\rightarrow$ Circulation pump

- You can use this function to read the status of the circulation pump (**On**, **Off**).

# 8.8.7 Defining the day for the Anti-legionella function

Menu  $\rightarrow$  Installer level  $\rightarrow$  System configuration [Domestic hot water ----]  $\rightarrow$  Anti-legionella day

 You can use this function to define whether the Anti-legionella function is carried out daily or on a specific day.

When the Anti-legionella function is activated, the respective cylinder and the corresponding hot water pipes are heated up to a temperature of over 60 °C on the set day or block of days. For this, the value of the target cylinder temperature is automatically raised to 70 °C (with 5 K hysteresis). The circulation pump is activated.

The function is terminated automatically when the cylinder temperature sensor measures a temperature of > 60 °C for longer than 60 minutes or after a period of 120 minutes has elapsed (to avoid getting "stuck" in this function if water is drawn simultaneously).

Factory setting = **Off** means there is no Anti-legionella function.

If **Days away from home** are scheduled, the Anti-legionella function is not active during these days. It is activated directly on the first day after the **Day Away** have elapsed and is carried out on the defined weekday/block of days at the defined Time ( $\rightarrow$  Page 15).

If a heat pump is installed in the heating system, the controller activates the auxiliary heater for the Anti-legionella function.

# 8.8.8 Defining the time for the Anti-legionella function

# Menu $\rightarrow$ Installer level $\rightarrow$ System configuration [Domestic hot water ----] $\rightarrow$ Anti-legionella time

 You can use this function to define the time for executing the Anti-legionella function.

When the time is reached on the defined day, the function starts automatically if **"Day Away"** (holidays) are not planned.

### 8.8.9 Setting the hysteresis for cylinder charging

# Menu $\rightarrow$ Installer level $\rightarrow$ System configuration [Domestic hot water ----] $\rightarrow$ Cyl. boost hysteresis

 If a heat pump is connected, you can use this function to set a hysteresis for the cylinder charging.

For example: If the desired temperature is set to 55  $^{\circ}$ C and the temperature difference for cylinder charging is set to 10 K, cylinder charging begins as soon as the cylinder temperature drops to 45  $^{\circ}$ C.

#### 8.8.10 Defining the offset for charging the domestic hot water cylinder

# Menu $\rightarrow$ Installer level $\rightarrow$ System configuration [Domestic hot water ----] $\rightarrow$ Cylinder boost offset

 If a heat pump is connected, you can use this function to specify an offset value (K) for the **desired temperature** of the **hot water**. The domestic hot water cylinder is then charged to the flow temperature, which equates to the total of the **Desired temperature Hot water** and this offset value.

# 8.8.11 Setting the maximum cylinder charging time

Menu  $\rightarrow$  Installer level  $\rightarrow$  System configuration [Domestic hot water ----]  $\rightarrow$  Max. cyl. charg. time

 If a heat pump is connected, you can use this function to set the maximum charge time for which the cylinder is charged without interruption.

The **Off** setting means that there is no time limit for the cylinder charge time.

# 8.8.12 Setting the anti-cycling time for the hot water demand

# Menu $\rightarrow$ Installer level $\rightarrow$ System configuration [Domestic hot water ----] $\rightarrow$ DHW req. anti-cy time

 If a heat pump is connected, you can use this function to set a time period in which cylinder charging is blocked.

If the maximum cylinder charging time is reached but the domestic hot water cylinder connected has not yet reached its set target temperature, the **DHW req. anti-cy time** function takes effect.

# 8.8.13 Defining the run-on time for the cylinder charging pump

# Menu $\rightarrow$ Installer level $\rightarrow$ System configuration [Domestic hot water ----] $\rightarrow$ Ch. pump overrun time

You can use this function to define a run-on time for the cylinder charging pump. The high flow temperature required for cylinder charging continues to be delivered to the cylinder as far as possible by means of the charge pump overrun before the heating circuits (in particular, the burner circuit) are enabled again for the heating function.

When cylinder charging ends (**desired temperature** of the **hot water** reached), the controller switches the heat generator off. The run-on time for the cylinder charging pump starts. The controller automatically deactivates the cylinder charge pump after the run-on time has elapsed.

#### 8.8.14 Activating parallel cylinder charging (domestic hot water cylinder and mixer circuit)

# Menu $\rightarrow$ Installer level $\rightarrow$ System configuration [Domestic hot water ----] $\rightarrow$ Parallel cyl. charging

 You can use this function to define, for the connected mixer circuit, that the mixer circuit should continue to be heated during charging of the domestic hot water cylinder.

When the function **Parallel cyl. charging** is enabled, the mixer circuit continues to be supplied while the cylinder is being charged. Provided there is a heat demand in the mixer circuit, the controller does not deactivate the heating pump in the mixer circuit. The non-mixed heating circuit is always switched off during cylinder charging.

### 8 Operating and display functions

#### 8.9 Buffer cylinder

#### 8.9.1 Reading the top cylinder temperature in the buffer cylinder

## Menu $\rightarrow$ Installer level $\rightarrow$ System configuration [Buffer cylinder ----] $\rightarrow$ Cyl. temp.: Top

 You can use this function to read the current temperature in the upper section of the buffer cylinder.

## 8.9.2 Reading the bottom cylinder temperature in the buffer cylinder

### Menu $\rightarrow$ Installer level $\rightarrow$ System configuration [Buffer cylinder ----] $\rightarrow$ Cyl. temp.: Bottom

 You can use this function to read the current temperature in the lower section of the buffer cylinder.

### 8.9.3 Reading the top cylinder temperature for hot water in the buffer cylinder

### $\label{eq:memory_stem_static} \begin{array}{l} \mbox{Menu} \rightarrow \mbox{Installer level} \rightarrow \mbox{System configuration} \ [\mbox{Buffer cylinder ----}] \rightarrow \mbox{DHW temp. sensor,top} \end{array}$

 You can use this function to read the current temperature in the upper section of the buffer cylinder's hot water component.

## 8.9.4 Reading the bottom cylinder temperature for hot water in the buffer cylinder

### Menu $\rightarrow$ Installer level $\rightarrow$ System configuration [Buffer cylinder ----] $\rightarrow$ DHW tmp. sensor, bot.

 You can use this function to read the current temperature in the lower section of the buffer cylinder's hot water component.

# 8.9.5 Reading the top cylinder temperature for heating in the buffer cylinder

## Menu $\rightarrow$ Installer level $\rightarrow$ System configuration [Buffer cylinder ----] $\rightarrow$ Heat. temp. sens., top

 You can use this function to read the current temperature in the upper section of the buffer cylinder's heating component.

## 8.9.6 Reading the bottom cylinder temperature for heating in the buffer cylinder

## Menu $\rightarrow$ Installer level $\rightarrow$ System configuration [Buffer cylinder ----] $\rightarrow$ Heat. temp. sens., bot.

 You can use this function to read the current temperature in the lower section of the buffer cylinder's heating component.

## 8.9.7 Setting the max. target flow temperature in the buffer cylinder

## $\label{eq:memory_stem} \begin{array}{l} \mbox{Menu} \rightarrow \mbox{Installer level} \rightarrow \mbox{System configuration} \ [\mbox{Buffer cylinder ----}] \rightarrow \mbox{Max.DHW fl.targ.temp.} \end{array}$

You can use this function to set the buffer cylinder's maximum target flow temperature for the domestic hot water unit. The max. target flow temperature that is to be set must be lower than the max. flow temperature for the heat generator. While the cylinder's set target temperature is not reached, the controller does not allow the heat generator to go into heating mode.

You can find the maximum target flow temperature that the heat generator can achieve in the installation instructions for the heat generator.

If the max. target flow temperature that is set is too low, the domestic hot water unit cannot provide the required hot water temperature for the cylinder.

#### 8.10 Solar circuit

#### 8.10.1 Reading the collector temperature

### $$\label{eq:metric} \begin{split} \text{Menu} \to \text{Installer level} \to \text{System configuration} \to [\text{Solar circuit ----}] \to \text{Collector temp.} \end{split}$$

 You can use this function to read the current temperature on the collector temperature sensor.

#### 8.10.2 Reading the status of the solar pump

### Menu $\rightarrow$ Installer level $\rightarrow$ System configuration $\rightarrow$ [Solar circuit ----] $\rightarrow$ Solar pump status

- You can use this function to read the current status of the solar pump (**On**, **Off**).

#### 8.10.3 Reading the running time of the solar pump

### Menu $\rightarrow$ Installer level $\rightarrow$ System configuration $\rightarrow$ [Solar circuit ----] $\rightarrow$ Solar pump runtime

 This function allows you to read the measured operating hours of the solar pump since start-up or since the last reset.

#### 8.10.4 Resetting the solar pump running time

### $Menu \rightarrow Installer \ level \rightarrow System \ configuration \rightarrow [Solar \ circuit \ ----] \rightarrow Reset \ runtime$

- You can use this function to reset the total operating hours of the solar pump to zero.

#### 8.10.5 Reading the value of the solar yield sensor

Menu  $\rightarrow$  Installer level  $\rightarrow$  System configuration  $\rightarrow$  [Solar circuit ----]  $\rightarrow$  Solar yield sensor

 You can use this function to read the current value for the solar yield sensor.

#### 8.10.6 Setting the flow rate of the solar circuit

### Menu $\rightarrow$ Installer level $\rightarrow$ System configuration $\rightarrow$ [Solar circuit ----] $\rightarrow$ Solar flow volume

- In this function, enter the value for the volume flow. This value is used to calculate the solar yield.

If a **VMS 70** is installed in the system, **VMS 70** supplies the value for the volume flow. The controller ignores the value that is entered in this function.

#### 8.10.7 Activating the solar pump boost

### Menu $\rightarrow$ Installer level $\rightarrow$ System configuration $\rightarrow$ [Solar circuit ----] $\rightarrow$ Solar pump boost

 This function allows you to activate a pump kick for the solar pump, in order to speed up the temperature recording of the collector temperature.

Depending on the design, there is a time delay in some collectors during calculation of the measured value for temperature recording. With the **Solar pump boost** function, you can reduce the time delay. When this function is activated, the solar pump is switched on for 15 seconds (solar pump boost) if the temperature at the collector temperature sensor has risen by 2 K/hour. This transports the heated solar fluid to the point of measurement more quickly.

#### 8.10.8 Setting the solar circuit protection

Menu  $\rightarrow$  Installer level  $\rightarrow$  System configuration  $\rightarrow$  [Solar circuit ----]  $\rightarrow$  Solar circuit prot.

 With this function, you can define a temperature threshold for the calculated collector temperature in the solar circuit.

If the available solar heat exceeds the current heat demand (e.g. all cylinders fully charged), the temperature in the collector field may rise steeply. If the protection temperature set at the collector temperature sensor is exceeded, the solar pump is switched off to protect the solar circuit (pump, valves, etc.) against overheating. The solar pump is switched back on once the system has cooled down (35 K hysteresis).

#### 8.10.9 Setting the minimum collector temperature

### Menu $\rightarrow$ Installer level $\rightarrow$ System configuration $\rightarrow$ [Solar circuit ----] $\rightarrow$ Min. collector temp

 You can use this function to set the minimum collector temperature.

Defining the switch-on differential for solar charging  $(\rightarrow Page 17)$ 

## 8.10.10 Setting the purging time for the solar circuit

### Menu $\rightarrow$ Installer level $\rightarrow$ System configuration $\rightarrow$ [Solar circuit ----] $\rightarrow$ Purging time

- This function supports the purging of the solar circuit.

The controller stops the function once the specified purging time has elapsed, the solar circuit protection function is active or the max. cylinder temperature has been exceeded.

### 8.10.11 Reading the current flow rate for the VMS 70

### Menu $\rightarrow$ Installer level $\rightarrow$ System configuration $\rightarrow$ [Solar circuit ----] $\rightarrow$ Current flow rate

 You can use this function to read the measured flow rate (volume flow) for the VMS 70.

#### 8.11 Solar cylinder 1

# 8.11.1 Defining the switch-on differential for solar charging

### Menu $\rightarrow$ Installer level $\rightarrow$ System configuration $\rightarrow$ [Solar cylinder 1 ----] $\rightarrow$ Switch-on diff.

 This function allows you to define a differential value for starting solar charging. The temperature difference is measured between the lower cylinder temperature sensor and the collector temperature sensor.

If the temperature difference exceeds the differential value set and the minimum collector temperature set, the controller switches the solar pump on. The solar cylinder is charging. The differential value can be defined separately for two connected solar cylinders.

# 8.11.2 Defining the switch-off differential for solar charging

### Menu $\rightarrow$ Installer level $\rightarrow$ System configuration $\rightarrow$ [Solar cylinder 1 ----] $\rightarrow$ Switch-off diff.

 This function allows you to define a differential value for stopping solar charging. The temperature difference is measured between the lower cylinder temperature sensor and the collector temperature sensor.

If the temperature difference falls below the differential value that is set, the controller switches the solar pump off. The solar cylinder is no longer charged. The off temperature differential value must be at least 1 K less than the set on temperature differential value.

## 8.11.3 Defining the maximum temperature for solar cylinder

### Menu $\rightarrow$ Installer level $\rightarrow$ System configuration $\rightarrow$ [Solar cylinder 1 ----] $\rightarrow$ Maximum temperature

 This function allows you to define a maximum value as a limit for the solar cylinder temperature, in order to guarantee the highest possible yield from the solar cylinder heating, but also to ensure protection against calcification.

If the maximum temperature set on the bottom cylinder temperature sensor is exceeded, the controller switches the solar pump off. Solar charging is only enabled again once the temperature at the bottom cylinder temperature sensor has fallen by between 1.5 K and 9 K, depending on the maximum temperature. The maximum temperature set must not exceed the maximum permissible cylinder water temperature of the cylinder that is used.

## 8.11.4 Reading the value for the bottom cylinder temperature sensor

### Menu $\rightarrow$ Installer level $\rightarrow$ System configuration $\rightarrow$ [Solar cylinder 1 ----] $\rightarrow$ Cyl. temp.: Bottom

 You can use this function to read the current measured value for the bottom cylinder temperature sensor.

#### 8.12 2nd temperature difference control

## 8.12.1 Defining the switch-on differential for the second temperature difference control

### Menu $\rightarrow$ Installer level $\rightarrow$ System configuration $\rightarrow$ [2nd temperature difference control ----] $\rightarrow$ Switch-on diff.

 You can use this function to define a differential value for starting the temperature difference control, such as solar heating support.

If the difference between temperature difference sensor 1 and temperature difference sensor 2 exceeds the specified switch-on differential and the minimum temperature at temperature difference sensor 1, the controller then controls the temperature difference output. The temperature difference control starts.

# 8.12.2 Defining the switch-off differential for the second temperature difference control

Menu  $\rightarrow$  Installer level  $\rightarrow$  System configuration  $\rightarrow$  [2nd temperature difference control ----]  $\rightarrow$  Switch-off diff.

### 8 Operating and display functions

 You can use this function to define a differential value for stopping the temperature difference control, such as solar heating support.

If the difference between temperature difference sensor 1 and temperature difference sensor 2 falls below the specified switch-off differential or exceeds the maximum temperature at temperature difference sensor 2, the controller then controls the temperature difference output. The temperature difference control stops.

#### 8.12.3 Setting the minimum temperature

# Menu $\rightarrow$ Installer level $\rightarrow$ System configuration $\rightarrow$ [2nd temperature difference control ----] $\rightarrow$ Minimum temperature

 You can use this function to set the minimum temperature in order to start the temperature difference control.

Defining the switch-on differential for the second temperature difference control ( $\rightarrow$  Page 17)

#### 8.12.4 Setting the maximum temperature

# Menu $\rightarrow$ Installer level $\rightarrow$ System configuration $\rightarrow$ [2nd temperature difference control ----] $\rightarrow$ Maximum temperature

 You can use this function to set the maximum temperature in order to stop the temperature difference control.

Defining the switch-off differential for the second temperature difference control ( $\rightarrow$  Page 17)

## 8.12.5 Reading the value for temperature difference sensor 1

### Menu $\rightarrow$ Installer level $\rightarrow$ System configuration $\rightarrow$ [2nd temperature difference control ----] $\rightarrow$ TD1 sensor

 You can use this function to read the current measured value for temperature difference sensor 1 (TD1).

### 8.12.6 Reading the value for temperature difference sensor 2

### Menu $\rightarrow$ Installer level $\rightarrow$ System configuration $\rightarrow$ [2nd temperature difference control ----] $\rightarrow$ TD2 sensor

 You can use this function to read the current measured value for temperature difference sensor 2 (TD2).

## 8.12.7 Reading the status of the temperature difference control

### Menu $\rightarrow$ Installer level $\rightarrow$ System configuration $\rightarrow$ [2nd temperature difference control ----] $\rightarrow$ TD output

 You can use this function to read the status of the temperature difference control.

#### 8.13 Ventilation

#### 8.13.1 Reading the air quality sensor

### Menu $\rightarrow$ Installer level $\rightarrow$ System configuration $\rightarrow$ [Ventilation ----] $\rightarrow$ Air quality sensor 1/2/3

• You can use this function to read the measured values from the air quality sensor.

## 8.13.2 Setting the maximum value for air quality sensor

### Menu $\rightarrow$ Installer level $\rightarrow$ System configuration $\rightarrow$ [Ventilation ----] $\rightarrow$ Max. air qual. sensor

You can use this function to set a maximum value for the air quality.

If the air quality exceeds the maximum value specified, the controller activates the **recoVAIR.../4** ventilation unit accordingly. You will find a detailed description of functions in the **recoVAIR.../4** manual.

#### 8.14 Selecting the expansion module for sensor/ actuator test

### $Menu \rightarrow Installer \ level \rightarrow Sensor/actuator \ test \rightarrow [Select module]$

This function allows you to select a connected expansion module for the sensor and actuator test. The controller lists the actuators and sensors of the selected expansion module. If you confirm the selection of an actuator with "OK", the controller activates the relay. The actuator's function can now be checked. Only the activated actuator is active, all other actuators are "deactivated" at this time.

For example, you can drive a mixer in the **"Open"** direction and check that it is connected the right way round or activate a pump and check that it starts up. If you select a sensor, the controller shows the measured value of the selected sensor. For the selected component, read the measured values from the sensors and check whether the individual sensors are providing the expected values (temperature, pressure, flow rate, etc.).

#### 8.15 Activating the screed-drying function

#### Note All heat pumps except for the hybrid heat pump are used for screed drying.

### Menu $\rightarrow$ Installer level $\rightarrow$ Screed-drying function $\rightarrow$ HEAT-ING1

 You can use this function to "dry heat" freshly laid screed in accordance with the construction regulations, according to a defined time and temperature plan.

When screed drying is activated, all the selected operating modes are interrupted. The controller controls the flow temperature of the controlled heating circuit according to a preset program, regardless of the outside temperature.

| Days after starting the func-<br>tion | Target flow temperature for this day [°C] |
|---------------------------------------|-------------------------------------------|
| 1                                     | 25                                        |
| 2                                     | 30                                        |
| 3                                     | 35                                        |

| Fault messages an | d | faults | 9 |
|-------------------|---|--------|---|
|-------------------|---|--------|---|

| Days after starting the func-<br>tion | Target flow temperature for this day [°C]         |
|---------------------------------------|---------------------------------------------------|
| 4                                     | 40                                                |
| 5                                     | 45                                                |
| 6 - 12                                | 45                                                |
| 13                                    | 40                                                |
| 14                                    | 35                                                |
| 15                                    | 30                                                |
| 16                                    | 25                                                |
| 17 - 23                               | 10 (frost protection function, pump in operation) |
| 24                                    | 30                                                |
| 25                                    | 35                                                |
| 26                                    | 40                                                |
| 27                                    | 45                                                |
| 28                                    | 35                                                |
| 29                                    | 25                                                |

The display shows the current day and the target flow temperature. You can manually set the current day.

The day is always changed at 00:00, irrespective of when the function starts.

After a mains Off/On, screed drying starts with the last active day.

The function ends automatically when the last day of the temperature profile has elapsed (day = 29) or if you set the start day to 0 (day = 0).

#### 8.16 Changing the code for Installer level

#### $Menu \rightarrow Installer \ level \rightarrow Change \ code$

 This function allows you to change the access code for the "Installer level" operating level.

If the code is no longer available, you must reset the controller to the factory setting in order to obtain access to Installer level again.

### 9 Fault messages and faults

#### 9.1 Fault messages

If a fault occurs in the heating installation,  $\oplus$  will appear in the display together with a fault message.

You can also read all current error messages under the following menu point:

### Menu $\rightarrow$ Installer level $\rightarrow$ System configuration [System -- --] $\rightarrow$ Fault status

If there is a fault, the status Fault list is displayed. In this case, the right-hand selection button has the function Display. Press the right-hand selection button to display a list of fault messages.

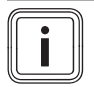

#### Note

Not all fault messages in the list will appear automatically on the basic display. Faults ( $\rightarrow$  Appendix C.2)

### 10 Decommissioning

#### 10.1 Replacing the product

- 1. Decommission the heating installation if you want to replace the product.
- 2. Decommission the heat generator, as described in the heat generator's installation instructions.

#### 10.1.1 Removing from the wall

- 1. Insert the screwdriver into the slot on the wall-mounting base .
- 2. Carefully lever the controller off the wall-mounting base.
- Disconnect the eBUS line from the pin header on the controller and from the terminal block on the heat generator.
- 4. Unscrew the wall-mounting base from the wall.

#### 10.1.2 Removing from the heat generator

- 1. If required, open the front panel on the heat generator.
- 2. Carefully remove the controller from the heat generator's electronics box.
- 3. Disconnect the 6-pin edge connector at slot X41 on the heat generator.
- 4. If required, close the front panel on the heat generator.

### 11 Customer service

To ensure regular servicing, it is strongly recommended that arrangements are made for a Maintenance Agreement. Please contact Vaillant Service Solutions for further details.

Vaillant Service Solutions: 03 30 100-31 43

Fault messages (→ Appendix C.1)

### A Overview of the setting options

### A.1 Installation assistant

| Setting                                                                                                    | Values |      | Increment, select                      | Default setting |  |
|----------------------------------------------------------------------------------------------------|--------|------|----------------------------------------|-----------------|--|
|                                                                                                    | Min.   | Max. |                                        |                 |  |
| Language                                                                                                    |        |      | Languages available for se-<br>lection | Deutsch         |  |
| System diagram                                                                                                    | 1      | 13   | 1                                      | 1               |  |
| Config.: VR70, addr. 1                                                                                                    | 1      | 12   | 1                                      | 1               |  |
| System configuration <sup>1)</sup>                                                                                                    |        |      |                                        |                 |  |
| 1) You can use the <b>OK</b> button to access the settings for the installer level. You can use the <b>Back</b> button to go back one step in the in-<br>stallation assistant. |        |      |                                        |                 |  |

#### A.2 Installer level

| Setting level                                                                                                    | Values           |              | Unit    | Increment, select            | Default setting |  |  |  |
|----------------------------------------------------------------------------------------------------|------------------|--------------|---------|------------------------------|-----------------|--|--|--|
|                                                                                                    | Min.             | Max.         |         |                              |                 |  |  |  |
| Installer level →                                                                                                    |                  |              |         |                              |                 |  |  |  |
| Enter code                                                                                                    | 000              | 999          |         | 1                            | 000             |  |  |  |
|                                                                                                    |                  |              | •       | •                            |                 |  |  |  |
| Installer level → Service information                                                                                                    | on → Enter c     | ontact detai | ls →    |                              |                 |  |  |  |
| Installer                                                                                                    | 1                | 12           | Figures | A to Z, 0 to 9, space        |                 |  |  |  |
| Phone number                                                                                                    | 1                | 12           | Numbers | 0 to 9, blank spaces, hyphen |                 |  |  |  |
|                                                                                                    |                  |              | •       | •                            |                 |  |  |  |
| Installer level $\rightarrow$ Service information $\rightarrow$ Service date $\rightarrow$                                                                                        |                  |              |         |                              |                 |  |  |  |
| Next service on                                                                                                    |                  |              | Date    |                              |                 |  |  |  |
|                                                                                                    |                  |              |         | · ·                          | L.              |  |  |  |
| Installer level → System configuration                                                                                                    | tion →           |              |         |                              |                 |  |  |  |
| System                                                                                                    |                  |              |         |                              |                 |  |  |  |
| Fault status                                                                                                    | Current val      | ue*          |         |                              |                 |  |  |  |
| Water pressure                                                                                                    | Current value    |              | bar     |                              |                 |  |  |  |
| System status                                                                                                    | Current val      | ue           |         |                              |                 |  |  |  |
| Frost protect. delay                                                                                                    | 0                | 12           | h       | 1                            | 4               |  |  |  |
| OT constant heating                                                                                                    | <b>Off</b> , -25 | 10           | °C      | 1                            | Off             |  |  |  |
| Controller modules                                                                                                    | Display          |              |         | Software version             |                 |  |  |  |
| Adaptive heat. curve                                                                                                    | Current val      | ue           |         | Yes, No                      | No              |  |  |  |
| Configure heat. circ.                                                                                                    |                  |              |         | All, Zone                    | Zone            |  |  |  |
| Automatic cooling                                                                                                    |                  |              |         | Yes, No                      | No              |  |  |  |
| Start OT cooling                                                                                                    | 10               | 30           | °C      | 1                            | 21              |  |  |  |
| Source regeneration                                                                                                    |                  |              |         | Yes, No                      | No              |  |  |  |
| Curr. room air hum.                                                                                                    | Current val      | ue           | %       | 1                            |                 |  |  |  |
| Current dew point                                                                                                    | Current val      | ue           | °C      | 1                            |                 |  |  |  |
| Hybrid manager                                                                                                    |                  |              |         | triVAI, Biv. point           | Bivalence pt    |  |  |  |
| Heat. bivalence point                                                                                                    | -30              | 20           | °C      | 1                            | 0               |  |  |  |
| DHW bivalence point                                                                                                    | -20              | 20           | °C      | 1                            | -7              |  |  |  |
| Alternative point                                                                                                    | <b>Off</b> , -20 | 40           | °C      | 1                            | Off             |  |  |  |
| T. emergency mode                                                                                                    | 20               | 80           | °C      | 1                            | 25              |  |  |  |
| Auxiliary heater type                                                                                                    |                  |              |         | condens., non con., Electric | Calorific value |  |  |  |
| * If there are no faults, the status is <b>No fault</b> . If there is a fault, <b>Fault list</b> appears and you can read the fault message in the "Fault mes-<br>sages" section. |                  |              |         |                              |                 |  |  |  |

| Setting level                | Values      |      | Unit | Increment, select                                                        | Default setting |  |  |
|------------------------------|-------------|------|------|--------------------------------------------------------------------------|-----------------|--|--|
|                              | Min.        | Max. |      |                                                                          |                 |  |  |
| Energy supplier              |             |      |      | HP off, BH off, HP&BH off, Heat-<br>ing off, Cooling off, Ht./cl. off    | HP off          |  |  |
| Auxiliary heater for         |             |      |      | Inactive, Heating, DHW,<br>DHW+heat.                                     | DHW+heat.       |  |  |
| System flow temp.            | Current val | ue   | °C   | 1                                                                        |                 |  |  |
| PV buffer cylinder Offset    | 0           | 15   | К    | 1                                                                        | 10              |  |  |
| System diagram configuration |             |      |      |                                                                          |                 |  |  |
| System diagram               | 1           | 13   |      | 1, 2, 6, 7, 8, 9, 10, 11, 12, 13                                         | 1               |  |  |
| Config.: VR70, addr. 1       | 1           | 12   |      | 1                                                                        | 1               |  |  |
| MA VR70, addr. 1             |             |      |      | No funct., Charg.pump, Circ.<br>pump, Cool.signal, Leg. pump,<br>HC pump | No funct.       |  |  |
| Additional module            |             |      |      |                                                                          |                 |  |  |
| Multi-funct. output 2        |             |      |      | Circ. pump, Dehumid., Zone,<br>Leg. pump                                 | Circul.p.       |  |  |
| Aux. heater output           |             |      |      | Off, Stage 1, Stage 2, Stage 3                                           | Stage 3         |  |  |
| Multi-funct. input           |             |      |      | Not conn., Circ. boost, PV                                               | Circ. boost     |  |  |
| Heat generator 1             |             |      |      |                                                                          |                 |  |  |
| Status                       | Current val | ue   |      | Off, Heat. mode, Cooling, DHW                                            |                 |  |  |
| Current flow temp.           | Current val | ue   | °C   |                                                                          |                 |  |  |
| HEATING1                     |             |      |      |                                                                          |                 |  |  |
| Heating circuit type         |             |      |      | Inactive, Heating, Fixed val.,<br>DHW, Ret.fl.incr., Pool                | Heating         |  |  |
| Status                       | Current val | ue   |      | Off, Heat. mode, Cooling, DHW                                            |                 |  |  |
| Flow temp. setpoint          | Current val | ue   | °C   |                                                                          |                 |  |  |
| Target flow temp. pool       | Current val | ue   | °C   | 1                                                                        |                 |  |  |
| T.fl.temp.: Day              | 5           | 90   | °C   | 1                                                                        | 65              |  |  |
| T.fl.temp.: Set-back         | 5           | 90   | °C   | 1                                                                        | 65              |  |  |
| Target return temp.          | 15          | 80   | °C   | 1                                                                        | 30              |  |  |
| Min. cool. fl. tgt temp.     | 7           | 24   | °C   | 1                                                                        | 20              |  |  |
| Current temperature          | Current val | ue   | °C   |                                                                          |                 |  |  |
| Excessive temp.              | 0           | 30   | К    | 1                                                                        | 0               |  |  |
| Max limit outs.temp.         | 10          | 99   | °C   | 1                                                                        | 21              |  |  |
| Minimum temperature          | 15          | 90   | °C   | 1                                                                        | 15              |  |  |
| Maximum temperature          | 15          | 90   | °C   | 1                                                                        | 90              |  |  |
| Auto Off mode                |             |      |      | Eco, Set-back                                                            | Eco             |  |  |
| Heating curve                | 0.1         | 4.0  |      | 0.05                                                                     | 1.2             |  |  |
| Room temp. mod.              |             |      |      | None, Temp. mod., Thermost.                                              | None            |  |  |
| Cooling possible             | Current val | ue   |      | Yes, No                                                                  | No              |  |  |
| Dew point monitoring         | Current val | ue   |      | Yes, No                                                                  | Yes             |  |  |
| End OT cooling               | 4           | 25   | °C   | 1                                                                        | 4               |  |  |
| Offset dew point             | -10         | 10   | К    | 0.5                                                                      | 2               |  |  |
| Status ext. heat dem.        | Current val | ue   |      | Off, On                                                                  |                 |  |  |
| Pump status                  | Current val | ue   |      | Off, On                                                                  |                 |  |  |
| Mixer status                 | Current val | ue   |      | Opening, Stationary, Closing                                             |                 |  |  |
| ZONE1                        |             |      | ſ    |                                                                          | 1               |  |  |
| Zone activated               | Current zor | ne   |      | Yes, No                                                                  |                 |  |  |
| Day temperature              | 5           | 30   |      | 0.5                                                                      | 20              |  |  |

\* If there are no faults, the status is **No fault**. If there is a fault, **Fault list** appears and you can read the fault message in the "Fault messages" section.

| Setting level                           | Values          |                | Unit                    | Increment, select                         | Default setting        |  |
|-----------------------------------------|-----------------|----------------|-------------------------|-------------------------------------------|------------------------|--|
|                                         | Min.            | Max.           |                         |                                           |                        |  |
| Set-back temp.                          | 5               | 30             | °C                      | 0.5                                       | 15                     |  |
| Room temperature                        | Current val     | ue             | °C                      |                                           |                        |  |
| Zone assignment                         |                 |                |                         | Without, VRC700, VR91 ad.1                | None                   |  |
| Zone valve status                       | Current val     | ue             |                         | Closed, Open                              |                        |  |
| DHW circuit                             |                 |                |                         |                                           |                        |  |
| Cylinder                                |                 |                |                         | Active, Inactive                          | Active                 |  |
| Flow temp. setpoint                     | Current val     | ue             | °C                      |                                           |                        |  |
| Target cylinder temp.                   | 35              | 70             | °C                      | 1                                         | 60                     |  |
| Current cyl. temp.                      | Current val     | ue             | °C                      |                                           |                        |  |
| Actual flow temp.                       | Current val     | ue             | °C                      |                                           |                        |  |
| Cylinder charging pump                  | Current val     | ue             |                         | Off, On                                   |                        |  |
| Circulation pump                        | Current val     | ue             |                         | Off, On                                   |                        |  |
| Anti-legionella day                     |                 |                |                         | Off, Mo, Tu, We, Th, Fr, Sa, Su,<br>Mo-Su | Off                    |  |
| Anti-legionella time                    | 00:00           | 24:00          | hr:min                  | 00:10                                     | 04:00                  |  |
| Cyl. boost hysteresis                   | 5               | 20             | К                       | 0.5                                       | 5                      |  |
| Cylinder boost offset                   | 0               | 40             | К                       | 1                                         | 25                     |  |
| Max. cyl. charg. time                   | <b>Off</b> , 20 | 120            | min                     | 5                                         | 45                     |  |
| DHW req. anti-cy time                   | 0               | 120            | min                     | 5                                         | 30                     |  |
| Ch. pump overrun time                   | 0               | 10             | min                     | 1                                         | 5                      |  |
| Parallel cyl. charging                  |                 |                |                         | Off, On                                   | Off                    |  |
| Buffer cylinder                         |                 |                |                         | l                                         |                        |  |
| Cyl. temp.: Top                         | Current val     | ue             | °C                      | 1                                         |                        |  |
| Cyl. temp.: Bottom                      | Current value   |                | °C                      | 1                                         |                        |  |
| DHW temp. sensor, top                   | Current val     | ue             | °C                      | 1                                         |                        |  |
| DHW tmp. sensor, bot.                   | Current val     | ue             | °C                      | 1                                         |                        |  |
| Heat. temp. sens., top                  | Current val     | ue             | °C                      | 1                                         |                        |  |
| Heat. temp. sens., bot.                 | Current val     | ue             | °C                      | 1                                         |                        |  |
| Max.DHW fl.targ.temp.                   | 60              | 80             | °C                      | 1                                         | 80                     |  |
| Solar circuit                           |                 |                |                         |                                           |                        |  |
| Collector temperature                   | Current val     | ue             | °C                      |                                           |                        |  |
| Solar pump status                       | Current val     | ue             |                         | Off, On                                   |                        |  |
| Solar pump runtime                      | Current val     | ue             | h                       |                                           |                        |  |
| Reset runtime.                          |                 |                |                         | No, Yes                                   | No                     |  |
| Solar yield sensor                      | Current val     | ue             | °C                      |                                           |                        |  |
| Solar flow volume                       | 0.0             | 165,0          | l/min                   | 0.1                                       |                        |  |
| Solar pump boost                        |                 |                |                         | Off, On                                   | Off                    |  |
| Solar circuit prot.                     | 110             | 150            | °C                      | 1                                         | 130                    |  |
| Min. collector temp                     | 0               | 99             | °C                      | 1                                         | 20                     |  |
| Purging time                            | 0               | 600            | min                     | 10                                        |                        |  |
| Current flow rate                       | 0.0             | 165,0          | l/min                   | 0.1                                       |                        |  |
| Solar cylinder 1                        |                 |                |                         | •                                         |                        |  |
| Switch-on diff.                         | 2               | 25             | К                       | 1                                         | 12                     |  |
| Switch-off diff.                        | 1               | 20             | К                       | 1                                         | 5                      |  |
| Maximum temperature                     | 0               | 99             | °C                      | 1                                         | 75                     |  |
| Cyl. temp.: Bottom                      | Current val     | ue             | °C                      |                                           |                        |  |
| 2nd temperature difference contro       | ·               |                | •                       |                                           | •                      |  |
| * If there are no faults, the status is | No fault. If th | ere is a fault | , <b>Fault list</b> app | ears and you can read the fault messa     | age in the "Fault mes- |  |

sages" section.

| Setting level                                                                                                    | Values        |      | Unit | Increment, select                                      | Default setting |  |  |
|----------------------------------------------------------------------------------------------------|---------------|------|------|--------------------------------------------------------|-----------------|--|--|
|                                                                                                    | Min.          | Max. |      |                                                        |                 |  |  |
| Switch-on diff.                                                                                                    | 1             | 20   | К    | 1                                                      | 5               |  |  |
| Switch-off diff.                                                                                                    | 1             | 20   | К    | 1                                                      | 5               |  |  |
| Minimum temperature                                                                                                    | 0             | 99   | °C   | 1                                                      | 0               |  |  |
| Maximum temperature                                                                                                    | 0             | 99   | °C   | 1                                                      | 99              |  |  |
| TD1 sensor                                                                                                    | Current val   | ue   | °C   |                                                        |                 |  |  |
| TD2 sensor                                                                                                    | Current val   | ue   | °C   |                                                        |                 |  |  |
| TD output                                                                                                    |               |      |      | Off, On                                                | Off             |  |  |
| Ventilation                                                                                                    | <u> </u>      |      | •    |                                                        |                 |  |  |
| Air quality sensor 1                                                                                                    | Current val   | ue   | ppm  |                                                        |                 |  |  |
| Air quality sensor 2                                                                                                    | Current value |      | ppm  |                                                        |                 |  |  |
| Air quality sensor 3                                                                                                    | Current value |      | ppm  |                                                        |                 |  |  |
| Max. air qual. sensor                                                                                                    | 400           | 3000 | ppm  | 100                                                    | 1000            |  |  |
|                                                                                                    | <u>.</u>      |      |      |                                                        |                 |  |  |
| Installer level → Sensor/actuator te                                                                                                    | əst →         |      |      |                                                        |                 |  |  |
| Select module                                                                                                    |               |      |      | No module, designation for the connected module        |                 |  |  |
| Actuator                                                                                                    |               |      |      | No actuat., R1, R2, R3, R4, R5,<br>R6, R7, R8, R9, R10 |                 |  |  |
| Sensor                                                                                                    |               |      |      | No sensor, S1, S2, S3, S4, S5,<br>S6, S7, S8, S9, S10  |                 |  |  |
|                                                                                                    |               |      |      |                                                        |                 |  |  |
| Installer level → Screed-drying fun                                                                                                    | ction →       |      |      |                                                        |                 |  |  |
| Day                                                                                                    | 00            | 29   | Day  | 1                                                      | 00              |  |  |
| Temperature                                                                                                    | Current val   | ue   | °C   | 1                                                      |                 |  |  |
|                                                                                                    | <u>.</u>      |      |      |                                                        |                 |  |  |
| Installer level → Change code →                                                                                                    |               |      |      |                                                        |                 |  |  |
| New code                                                                                                    | 000           | 999  |      | 1                                                      | 00              |  |  |
| * If there are no faults, the status is <b>No fault</b> . If there is a fault, <b>Fault list</b> appears and you can read the fault message in the "Fault mes-<br>sages" section. |               |      |      |                                                        |                 |  |  |

#### A.3 Functions for the heating circuit

Depending on what the heating circuit is used for (heating circuit/direct circuit, pool circuit, fixed value circuit, etc.), specific functions are available in the controller. You can use the table to read which functions appear on the controller's display for the selected type of circuit.

| Available function                                | Setting the Ty      | /pe of circuit fu   | Inction      |             |             |             |
|---------------------------------------------------|---------------------|---------------------|--------------|-------------|-------------|-------------|
|                                                   | Heating             |                     | Pool circuit | Fixed value | Increase in | DHW circuit |
|                                                   | Direct cir-<br>cuit | Mixing cir-<br>cuit |              | circuit     | return flow |             |
| Reading the status of the heating circuit         | х                   | х                   | х            | х           | -           | -           |
| Reading the target flow temperature               | х                   | х                   | х            | х           | -           | -           |
| Reading the pool target flow temperature          | -                   | -                   | х            | -           | -           | -           |
| Setting the day target flow temperature           | -                   | -                   | х            | х           | -           | -           |
| Setting the set-back target flow temper-<br>ature | -                   | -                   | x            | x           | -           | -           |
| Setting the target return temperature             | -                   | -                   | -            | -           | х           | -           |
| Setting the hot water                             | -                   | -                   | -            | -           | -           | х           |
| Reading the current temperature                   | -                   | x                   | х            | х           | x           | -           |
| Reading the current cylinder temperature          | -                   | -                   | -            | -           | -           | х           |
| Setting the excess temperature                    | -                   | х                   | х            | х           | -           | -           |
| Setting the max limit outs.temp.                  | x                   | x                   | x            | х           | -           | -           |

| Available function                                           | Setting the Type of circuit function |                     |              |             |             |             |
|--------------------------------------------------------------|--------------------------------------|---------------------|--------------|-------------|-------------|-------------|
|                                                              | Heating                              |                     | Pool circuit | Fixed value | Increase in | DHW circuit |
|                                                              | Direct cir-<br>cuit                  | Mixing cir-<br>cuit |              | circuit     | return flow |             |
| Setting the heating curve                                    | х                                    | x                   | -            | -           | -           | -           |
| Setting the minimum flow temperature for the heating circuit | x                                    | x                   | _            | _           | _           | -           |
| Setting the maximum flow temperature for the heating circuit | x                                    | x                   | _            | _           | _           | -           |
| Specifying controller behaviour outside time periods         | x                                    | x                   | -            | _           | _           | -           |
| Activating room temperature control                          | х                                    | х                   | -            | -           | -           | -           |
| Activating "Cooling possible"                                | х                                    | х                   | -            | -           | -           | -           |
| Activating the dew point monitoring                          | х                                    | х                   | -            | -           | -           | -           |
| Setting the minimum cooling flow target value                | x                                    | x                   | _            | _           | _           | -           |
| Setting the outside temperature at which to end cooling      | x                                    | x                   | _            | _           | _           | _           |
| Setting the dew point offset                                 | х                                    | х                   | -            | -           | -           | -           |
| Reading the status of the external heat demand               | x                                    | x                   | x            | x           | _           | _           |
| Reading the heating pump status                              | х                                    | х                   | х            | х           | -           | -           |
| Reading the status of the heating circuit mixer              | _                                    | -                   | x            | x           | x           | _           |
| Reading the status of the cylinder char-<br>ging pump        | -                                    | -                   | -            | -           | -           | x           |

### B Overview of the configuration and sensor assignment for the VR 70 and VR 71

#### B.1 Key to the configuration of VR 70 and VR 71

HCxP: Heating pump for heating circuit x

HCxcl: Heating circuit mixer is closed for heating circuit x, in combination with HCxop

HCxop: Heating circuit mixer is open for heating circuit x, in combination with HCxcl

DEMx: Input for external requirement for heating circuit x

FSx: Flow temperature sensor for heating circuit x

MA: Multi-function output

DHW1: Cylinder temperature sensor

DHWBt: Bottom cylinder temperature sensor

SysFlow: System flow temperature (e.g. in low loss header)

ZV1: Zone valve

BufBt: Bottom cylinder temperature sensor in a buffer cylinder

BufTopDHW: Top cylinder temperature sensor for hot water generation in a buffer cylinder (MSS)

BufBtDHW: Bottom cylinder temperature sensor for hot water generation in a buffer cylinder (MSS)

BufTopHC: Top cylinder temperature sensor for the heating circuit in a buffer cylinder (MSS)

BufBtHC: Bottom cylinder temperature sensor for the heating circuit in a buffer cylinder (MSS)

TD1: Temperature difference sensor 1

TD2: Temperature difference sensor 2

TDO: Output for the temperature difference control function

LP/3WV: Charging pump or 3-way valve for switching to hot water generation

COLP: Solar pump

COL: Collector temperature sensor

3WV: 3-way valve

LegP: Legionella protection pump

Solar Yield: Solar yield

PWM: Start-up signal for the solar pump unit or the feedback signal

### B.2 Configuring the inputs and outputs of the VR 70

| Set<br>value | R1   | R2   | R3/R4           | R5/R6           | S1             | S2           | S3      | S4      | S5       | S6             | S7  |
|--------------|------|------|-----------------|-----------------|----------------|--------------|---------|---------|----------|----------------|-----|
| 1            | HC1P | HC2P | MA              | HC2op/<br>HC2cl | DHW1/<br>BufBt | DEM1         | DEM2    |         | SysFlow  | FS2            |     |
| 3            | MA   | HC2P | LP/3WV          | HC2op/<br>HC2cl | BufTop-<br>DHW | Buf<br>BtDHW | BufBtHC | SysFlow | BufTopHC | FS2            |     |
| 5            | HC1P | HC2P | HC1op/<br>HC1cl | HC2op/<br>HC2cl | SysFlow        | DEM1         | DEM2    |         | FS1      | FS2            |     |
| 6            | COLP | LegP | MA              | ZV1             | DHW1           | DHWBt        |         | SysFlow | COL      | Solar<br>Yield | PWM |
| 12           | COLP | HC1P | TDO/3WV         | HC2op/<br>HC2cl | Solar<br>Yield | DHWBt        | TD1     | TD2     | COL      | FS1            | PWM |

#### B.3 Configuring the outputs of the VR 71

| Set<br>value | R1   | R2   | R3   | R4 | R6     | R7/R8           | R9/R10          | R11/R12         |
|--------------|------|------|------|----|--------|-----------------|-----------------|-----------------|
| 3            | HC2P | HC3P | HC4P | MA | LP/3WV | HC2op/<br>HC2cl | HC3op/<br>HC3cl | HC4op/<br>HC4cl |

#### B.4 Configuring the inputs of the VR 71

| Set<br>value | S1      | S2  | S3  | S4  | S5    | S6   | S7   | S8   | S9   |
|--------------|---------|-----|-----|-----|-------|------|------|------|------|
| 3            | SysFlow | FS2 | FS3 | FS4 | BufBt | DEM2 | DEM3 | DEM4 | DHW1 |

#### B.5 VR 70 sensor assignment

| Set value | S1    | S2    | S3    | S4    | S5    | S6    |
|-----------|-------|-------|-------|-------|-------|-------|
| 1         | VR 10 |       |       |       | VR 10 | VR 10 |
| 3         | VR 10 | VR 10 | VR 10 | VR 10 | VR 10 | VR 10 |
| 5         | VR 10 |       |       |       | VR 10 |       |
| 6         | VR 10 | VR 10 |       | VR 10 | VR 11 | VR 10 |
| 12        | VR 10 | VR 10 | VR 10 | VR 10 | VR 11 | VR 10 |

#### B.6 VR 71 sensor assignment

| Set value | S1    | S2    | S3    | S4    | S5    | S9    |
|-----------|-------|-------|-------|-------|-------|-------|
| 3         | VR 10 | VR 10 | VR 10 | VR 10 | VR 10 | VR 10 |

### C Overview of the fault messages and faults

#### C.1 Fault messages

In column 1 in the table, a \$ symbol is displayed after the sensor. The \$ symbol is a placeholder for the sensor number. The % symbol after various components is a placeholder for the address of the component. In both cases, on the display, the controller replaces the symbol with the specific sensor or specific address.

| Message                                          | Possible cause                                   | Measure                                                                    |
|--------------------------------------------------|--------------------------------------------------|----------------------------------------------------------------------------|
| Plug-in error                                    | The controller is installed in the boiler        | 1. Install the controller in the living room.                              |
| Room temp. sensor fault                          | The room temperature sensor is defective         | 1. Replace the room temperature sensor.                                    |
| No additional module connec-                     | The cable is defective                           | 1. Replace the cable.                                                      |
| tion                                             | Incorrect plug connection                        | 1. Check the plug connection.                                              |
| Additional module fault                          | The cable is defective                           | 1. Replace the cable.                                                      |
|                                                  | Incorrect plug connection                        | 1. Check the plug connection.                                              |
| Ventilation unit fault                           | Ventilation unit fault                           | 1. See the instructions for <b>recoVAIR/4</b> and later models.            |
| No additional module connec-                     | The cable is defective                           | 1. Replace the cable.                                                      |
| tion                                             | Incorrect plug connection                        | 1. Check the plug connection.                                              |
| Communication fault: VR70 %                      | The cable is defective                           | 1. Replace the cable.                                                      |
|                                                  | Incorrect plug connection                        | 1. Check the plug connection.                                              |
| Communication fault: VR71                        | The cable is defective                           | 1. Replace the cable.                                                      |
|                                                  | Incorrect plug connection                        | 1. Check the plug connection.                                              |
| Communication fault: VR91 %                      | The cable is defective                           | 1. Replace the cable.                                                      |
|                                                  | Incorrect plug connection                        | 1. Check the plug connection.                                              |
| Communication fault: Heat                        | The cable is defective                           | 1. Replace the cable.                                                      |
| generator %                                      | Incorrect plug connection                        | 1. Check the plug connection.                                              |
| Communication fault: Heat                        | The cable is defective                           | 1. Replace the cable.                                                      |
| pump %                                           | Incorrect plug connection                        | 1. Check the plug connection.                                              |
| Communication fault: VPM-W                       | The cable is defective                           | 1. Replace the cable.                                                      |
|                                                  | Incorrect plug connection                        | 1. Check the plug connection.                                              |
| Communication fault: VPM-S                       | The cable is defective                           | 1. Replace the cable.                                                      |
|                                                  | Incorrect plug connection                        | 1. Check the plug connection.                                              |
| Communication fault: VMS                         | The cable is defective                           | 1. Replace the cable.                                                      |
|                                                  | Incorrect plug connection                        | 1. Check the plug connection.                                              |
| Sensor fault S \$ VR70 %                         | Sensor defective                                 | 1. Replace the sensor.                                                     |
| Sensor fault S \$ VR71                           | Sensor defective                                 | 1. Replace the sensor.                                                     |
| Fault: Heat generator %                          | Fault in the heat generator                      | 1. See the instructions for the heat generator displayed.                  |
| Fault: Heat pump %                               | Fault in the heat pump                           | 1. See the instructions for the heat pump displayed.                       |
| Fault: Solar pump %                              | Fault in the solar pump                          | 1. Check the solar pump.                                                   |
| Module not supported                             | Unsuitable module connected,<br>e.g.VR 61, VR 81 | 1. Install a module that the controller supports.                          |
| Incorrect configuration: VR70                    | Incorrect set value for the VR 70                | 1. Set the correct set value for the <b>VR 70</b> .                        |
| System diagram selection incorrect               | Incorrectly selected system dia-<br>gram         | 1. Set the correct system diagram.                                         |
| No remote control for heating circuit %          | No remote control unit                           | 1. Connect the remote control unit.                                        |
| No VR70 for this system                          | No VR 70 module                                  | 1. Connect the VR 70 module.                                               |
| Hot water temperature sensor<br>S1 not connected | Hot water temperature sensor<br>S1 not connected | 1. Connect the hot water temperature sensor to the <b>VR 70</b> .          |
| Incorrect configuration:<br>MA2 VWZ-AI           | Incorrectly connected VR 70 module               | 1. Connect the <b>VR 70</b> module to the appropriate system dia-<br>gram. |

| Message                                | Possible cause                                    | Measure                                                                    |
|----------------------------------------|---------------------------------------------------|----------------------------------------------------------------------------|
| Incorrect configuration:<br>MA2 VWZ-AI | Incorrectly connected VR 71 module                | 1. Connect the <b>VR 71</b> module to the appropriate system dia-<br>gram. |
| VR70/VR71 combination not<br>perm.     | VR 70 and VR 71 are connec-<br>ted in combination | 1. Connect either the VR 70 or the VR 71.                                  |

#### C.2 Faults

| Störung                                                                           | Possible cause                                                                           | Measure                                                                                                    |
|-----------------------------------------------------------------------------------|------------------------------------------------------------------------------------------|----------------------------------------------------------------------------------------------------|
| Display remains dark                                                              | Software error                                                                           | 1. Switch the mains switch on the heat generator that feeds the controller off and back on again.                                                                                                    |
|                                                                                   | No power at the heat generator                                                           | 1. Check the power supply of the heat generator that feeds the controller.                                                                                                    |
|                                                                                   | The product is defective                                                                 | 1. Replace the product.                                                                                                    |
| No changes in the display when the rotary knob is turned                          | Software error                                                                           | 1. Switch the mains switch on the heat generator that feeds the controller off and back on again.                                                                                                    |
|                                                                                   | The product is defective                                                                 | 1. Replace the product.                                                                                                    |
| No changes in the display<br>when the selection buttons are<br>pressed            | Software error                                                                           | 1. Switch the mains switch on the heat generator that feeds the controller off and back on again.                                                                                                    |
|                                                                                   | The product is defective                                                                 | 1. Replace the product.                                                                                                    |
| Heat generator continues to<br>heat once the room temperature<br>has been reached | Incorrect value in the <b>Room</b><br>temp. mod. or <b>Zone assign-</b><br>ment function | <ol> <li>Set Thermost. or Temp. mod. in the Room temp. mod.<br/>function.</li> <li>In the zone in which the controller is installed, assign the<br/>controller's address in Zone assignment.</li> </ol> |
| System remains in hot water handling mode                                         | Heat generator cannot reach<br>the max. target flow temperat-<br>ure                     | 1. Set a lower value in the <b>Max.DHW fl.targ.temp.</b> function.                                                                                                    |
| Only one of several heating circuits is displayed                                 | Heating circuits inactive                                                                | 1. Activate the required heating circuit by defining its functions in the <b>Type of circuit</b> function.                                                                                              |
| Only one of several zones is displayed                                            | Heating circuits inactive                                                                | 1. Activate the required heating circuit by defining its functions in the <b>Type of circuit</b> function.                                                                                              |
|                                                                                   | Zone deactivated                                                                         | 1. Activate the required zone by setting the value to <b>Yes</b> in the <b>Zone activated</b> function.                                                                                                 |

### Index

### Α

| A                                                              |
|----------------------------------------------------------------|
| Activating automatic cooling8                                  |
| Activating cooling13                                           |
| Activating room temperature control                            |
| Activating the adaptive heating curve8                         |
| Activating the cylinder charging15                             |
| Activating the dew point monitoring13                          |
| Activating the parallel cylinder charging                      |
| Activating the screed-drying function                          |
| Activating the solar pump boost                                |
| Activating the source regeneration                             |
| Air quality sensor, setting the maximum value                  |
| Assigning a zone                                               |
| Assigning a zone to the controller                             |
| Assigning a zone to the remote control unit                    |
| Auxiliary heater, setting the output                           |
| B                                                              |
| Bottom cylinder temperature sensor, reading the value          |
| Buffer cylinder for the heating circuit offset for charging 10 |
| C                                                              |
| CE label 4                                                     |
| Changing the code installer level 19                           |
| Circulation number reading the status                          |
| Configuring the besting circuit                                |
| Configuring the multi-function input                           |
| Configuring the multi-function output                          |
| Configuring the system diagram                                 |
| Configuring the VP 70                                          |
| Configuring the VR 70 multi function output                    |
| Conniguring the VR 70's multi-function output                  |
| Connecting a controller to the ventilation unit                |
| Connecting a controller to the ventilation unit                |
| Connecting the VRC 055 outside temperature sensor              |
| Cooling of the target flow temperature                         |
| Cooling, setting the target now temperature                    |
| Cylinder charging pump, reading the status                     |
| Cylinder charging, setting the maximum charging time           |
| Cylinder, setting the maximum charging time                    |
| D<br>Departivating the zone 14                                 |
| Deactivating units                                             |
| Defining the Anti logicnelle function day                      |
| Defining the Anti-legionella function, day                     |
| Defining the Anti-legionelia function, time                    |
| Defining the bulkrid management                                |
| Defining the hybrid manager                                    |
| Defining the offset, domestic not water cylinder charging 15   |
| Defining the run-on time, cylinder pump                        |
| Defining the switch-off differential, second temperature       |
| difference control                                             |
| Defining the switch-off differential, solar charging17         |
| Defining the switch-on differential, second temperature        |
| unerence control                                               |
| Defining the switch-on differential, solar charging            |
| Defining the temperature of the select with day                |
| Demning the temperature of the solar cylinder                  |
| Dew point, setting the onset                                   |
| Displaying fault messages, list                                |
| Documents                                                      |
| Domestic not water cylinder charging, defining the offset 15   |
| temperature 14                                                 |
| 14 IV                                                          |

| Domestic hot water cylinder, setting the set target temperature | . 14          |
|-----------------------------------------------------------------|---------------|
|                                                                 | _             |
| Entering contact details<br>Entering the service date           | <i>1</i><br>7 |
| Fitting the controller, living room                             | 4             |
| Frost                                                           | 3             |
| н                                                               |               |
| Handing over                                                    | 7             |
| Heat generator, connecting a controller                         | 6             |
| Heat generator, installing the controller                       | 5             |
| Heat generator, removing the controller                         | . 19          |
| Heating circuit mixer, reading the status                       | . 13          |
| Heating pump, reading the status                                | .13           |
|                                                                 | .    <br>  4  |
| Heating System configuration                                    | .    <br>15   |
| I                                                               | . 15          |
| Installation site, outside temperature sensor                   | 5             |
| Installation, controller in the living room                     | 4             |
| Installer level, changing the code                              | . 19          |
| Installing the controller, heat generator                       | 5             |
| Installing the VRC 693 outside temperature sensor               | 5             |
| Installing the VRC 9535 outside temperature sensor              | 5             |
| Installing, VRC 693 outside temperature sensor                  | 5             |
| Installing, VRC 9535 outside temperature sensor                 | 5             |
| Intended use                                                    | 3             |
| Lines, maximum length                                           |               |
| Lines, minimum cross-section                                    | 3             |
| Lines, requirements                                             | 3             |
| Living room. fitting the controller                             | 4             |
| Living room, removing the controller                            | . 19          |
| N                                                               | -             |
| Nomenclature                                                    | 4             |
| 0                                                               |               |
| Operating and display functions                                 | 7             |
| Outside temperature sensor, installation site                   | 5             |
|                                                                 | ~             |
| Polarity                                                        | 6             |
| R<br>Deading the singuality sensor                              | 10            |
| Reading the better evident temperature for besting              | . 18<br>16    |
| Reading the bottom cylinder temperature for het water           | . 10<br>16    |
| Reading the bottom cylinder temperature for the buffer          | . 10          |
| cylinder                                                        | . 16          |
| Reading the collector temperature                               | . 16          |
| Reading the current dew point                                   | 8             |
| Reading the current flow rate                                   | . 17          |
| Reading the current room air humidity                           | 8             |
| Reading the current temperature, domestic hot water             |               |
| cylinder                                                        | . 14          |
| Reading the dew point                                           | 8             |
| Reading the fault status                                        | 7             |
| Reading the heat generator's current flow temperature           | . 11          |
| Reading the heating circuit's current temperature               | . 12          |
| Reading the heating circuit's flow temperature                  | . 11          |
| Reading the hot water circuit's flow temperature                | . 14          |
| Reading the pool flow temperature                               | . 11          |
| Reading the room air humidity                                   | 8             |
| Reading the room temperature                                    | . 14          |
| Reading the running time, solar pump                            | . 16          |

| Reading the software version                                |
|-------------------------------------------------------------|
| Reading the status 11                                       |
| Circulation pump14                                          |
| Cylinder charging pump14                                    |
| Heating circuit mixer                                       |
| Heating pump                                                |
| Solar pump                                                  |
| Reading the status for the external heat demand             |
| Reading the status of the heating circuit                   |
| Reading the status, temperature difference control          |
| Reading the system status                                   |
| Reading the top cylinder temperature for heating            |
| Reading the top cylinder temperature for hot water          |
| Reading the top cylinder temperature for the buffer         |
| cylinder                                                    |
| Reading the value, bottom cylinder temperature sensor 17    |
| Reading the value, solar yield sensor                       |
| Reading the value, system flow temperature                  |
| Reading the value, temperature difference sensor 1          |
| Reading the value, temperature difference sensor 2          |
| Reading the water pressure                                  |
| Reading the zone valve status                               |
| Reading, zone valve status                                  |
| Regulations 3                                               |
| Removing the controller, heat generator 19                  |
| Removing the controller, from generater from 19             |
| Resetting the running time solar nump 16                    |
| S                                                           |
| Second temperature difference control, defining the switch- |
| off differential                                            |
| Second temperature difference control, defining the switch- |
| on differential                                             |
| Selecting the auxiliary heater support                      |
| Selecting the expansion module for the actuator test        |
| Selecting the expansion module, actuator test               |
| Selecting the expansion module, sensor test                 |
| Sensor test, selecting the expansion module                 |
| Setting End OT cooling                                      |
| Setting Start OT cooling                                    |
| Setting the alternative point                               |
| Setting the anti-cycling time, hot water demand.            |
| Setting the collector temperature 17                        |
| Setting the cooling start temperature                       |
| Setting the cooling stop temperature 13                     |
| Setting the cylinder 14                                     |
| Setting the cylinder target temperature domestic hot water  |
| cylinder 14                                                 |
| Setting the day target flow temperature 11                  |
| Setting the day temperature 14                              |
| Setting the excess temperature 12                           |
| Setting the flow rate, solar circuit 16                     |
| Setting the frost protection delay                          |
| Setting the heating bivalence point 9                       |
| Setting the heating curve 12                                |
| Setting the hot water bivalence point 9                     |
| Setting the hot water target flow temperature 16            |
| Setting the hysteresis, cylinder charging 15                |
| Setting the limp home mode temperature                      |
| Setting the maximum charging time cylinder 15               |
| Setting the maximum target flow temperature 12              |
| Setting the maximum temperature 12                          |
| Setting the minimum target flow temperature 12              |
|                                                             |

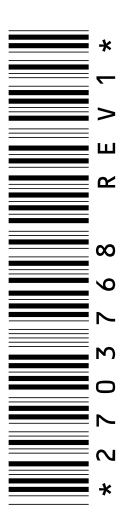

0020200781\_01 20.05.2015

#### Vaillant Ltd.

Nottingham Road Belper Derbyshire DE56 1JT Telephone 03 30 100-34 61 Telephone (renewables) 02 07 022-09 28 Vaillant Service Solutions 03 30 100-31 43 Spares Technical Enquiries 177 359 66 15 info@vaillant.co.uk technicalspares@groupservice.co.uk www.vaillant.co.uk

© These instructions, or parts thereof, are protected by copyright and may be reproduced or distributed only with the manufacturer's written consent.